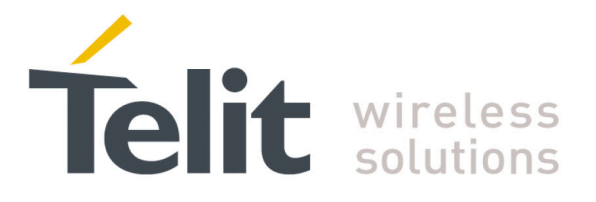

# **SL869-ADR EVK User Guide**

1VV0301304 r0 2016-08-19

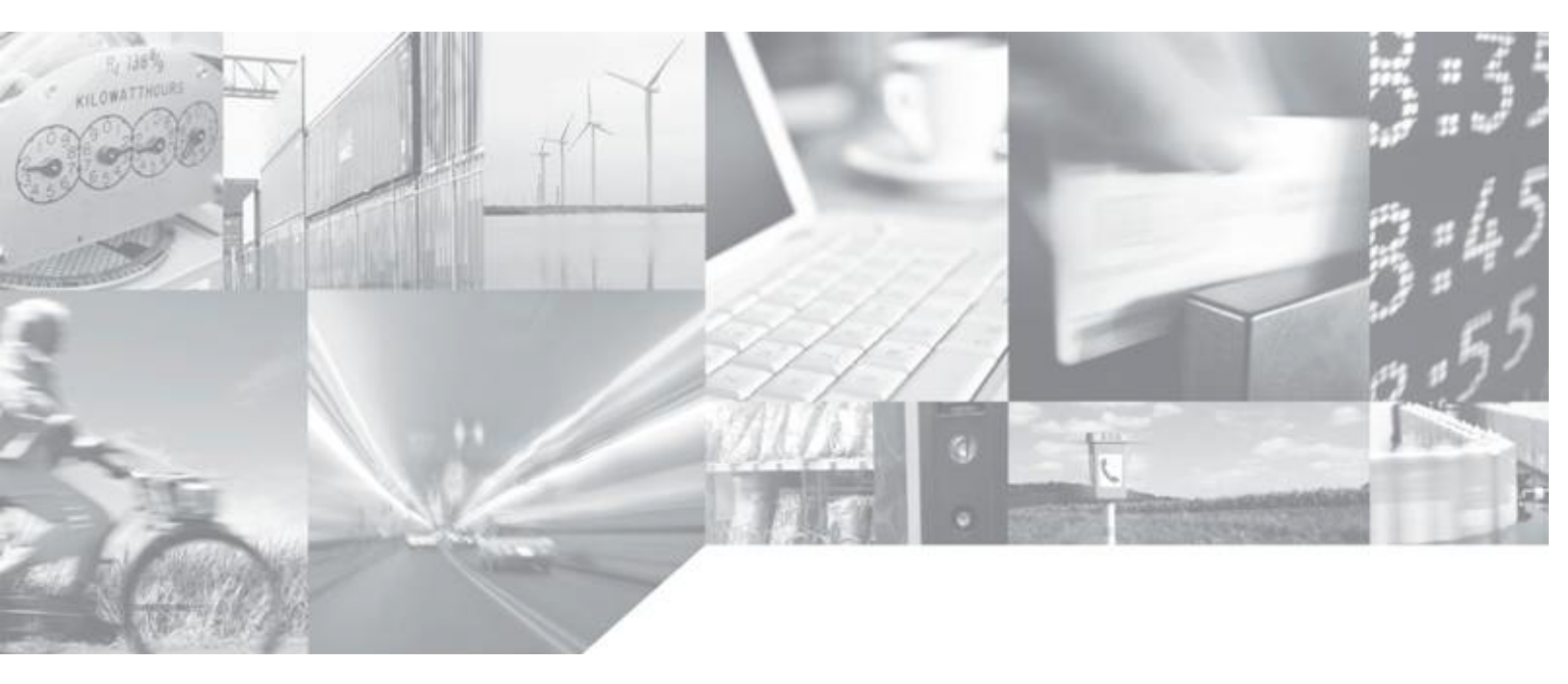

Making machines talk.

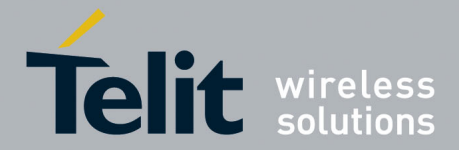

### **APPLICABILITY TABLE**

PRODUCT SL869-ADR

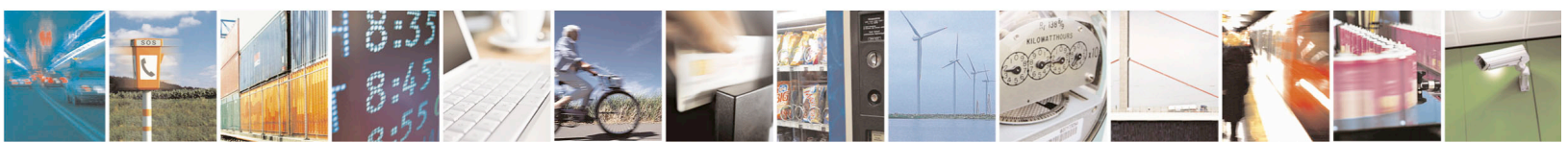

Reproduction forbidden without written authorization from Telit Communications S.p.A. - All Rights Reserved. Mod. 0810 2011-07 Rev.2 Page 2 of 39

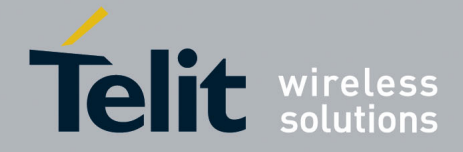

#### SPECIFICATIONS SUBJECT TO CHANGE WITHOUT NOTICE

#### Notice

While reasonable efforts have been made to assure the accuracy of this document, Telit assumes no liability resulting from any inaccuracies or omissions in this document, or from use of the information obtained herein. The information in this document has been carefully checked and is believed to be entirely reliable. However, no responsibility is assumed for inaccuracies or omissions. Telit reserves the right to make changes to any products described herein and reserves the right to revise this document and to make changes from time to time in content hereof with no obligation to notify any person of revisions or changes. Telit does not assume any liability arising out of the application or use of any product, software, or circuit described herein; neither does it convey license under its patent rights or the rights of others.

It is possible that this publication may contain references to, or information about Telit products (machines and programs), programming, or services that are not announced in your country. Such references or information must not be construed to mean that Telit intends to announce such Telit products, programming, or services in your country.

#### Copyrights

This instruction manual and the Telit products described in this instruction manual may be, include or describe copyrighted Telit material, such as computer programs stored in semiconductor memories or other media. Laws in the Italy and other countries preserve for Telit and its licensors certain exclusive rights for copyrighted material, including the exclusive right to copy, reproduce in any form, distribute and make derivative works of the copyrighted material. Accordingly, any copyrighted material of Telit and its licensors contained herein or in the Telit products described in this instruction manual may not be copied, reproduced, distributed, merged or modified in any manner without the express written permission of Telit. Furthermore, the purchase of Telit products shall not be deemed to grant either directly or by implication, estoppel, or otherwise, any license under the copyrights, patents or patent applications of Telit, as arises by operation of law in the sale of a product.

#### **Computer Software Copyrights**

The Telit and 3rd Party supplied Software (SW) products described in this instruction manual may include copyrighted Telit and other 3rd Party supplied computer programs stored in semiconductor memories or other media. Laws in the Italy and other countries preserve for Telit and other 3rd Party supplied SW certain exclusive rights for copyrighted computer programs, including the exclusive right to copy or reproduce in any form the copyrighted computer program. Accordingly, any copyrighted Telit or other 3rd Party supplied SW computer programs contained in the Telit products described in this instruction manual may not be copied (reverse engineered) or reproduced in any manner without the express written permission of Telit or the 3rd Party SW supplier. Furthermore, the purchase of Telit products shall not be deemed to grant either directly or by implication, estoppel, or otherwise, any license under the copyrights, patents or patent applications of Telit or other 3rd Party supplied SW, except for the normal non-exclusive, royalty free license to use that arises by operation of law in the sale of a product.

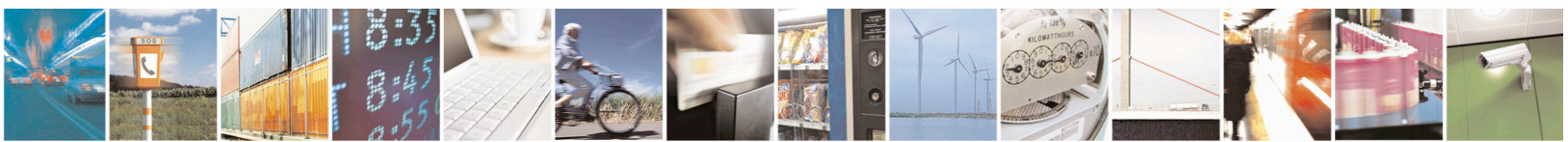

Reproduction forbidden without written authorization from Telit Communications S.p.A. - All Rights Reserved.

Page 3 of 39

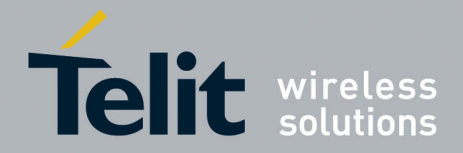

#### **Usage and Disclosure Restrictions**

#### **License Agreements**

The software described in this document is the property of Telit and its licensors. It is furnished by express license agreement only and may be used only in accordance with the terms of such an agreement.

#### **Copyrighted Materials**

Software and documentation are copyrighted materials. Making unauthorized copies is prohibited by law. No part of the software or documentation may be reproduced, transmitted, transcribed, stored in a retrieval system, or translated into any language or computer language, in any form or by any means, without prior written permission of Telit

#### **High Risk Materials**

Components, units, or third-party products used in the product described herein are NOT faulttolerant and are NOT designed, manufactured, or intended for use as on-line control equipment in the following hazardous environments requiring fail-safe controls: the operation of Nuclear Facilities, Aircraft Navigation or Aircraft Communication Systems, Air Traffic Control, Life Support, or Weapons Systems (High Risk Activities"). Telit and its supplier(s) specifically disclaim any expressed or implied warranty of fitness for such High Risk Activities.

#### Trademarks

TELIT and the Stylized T Logo are registered in Trademark Office. All other product or service names are the property of their respective owners.

Copyright © Telit Communications S.p.A. 2016.

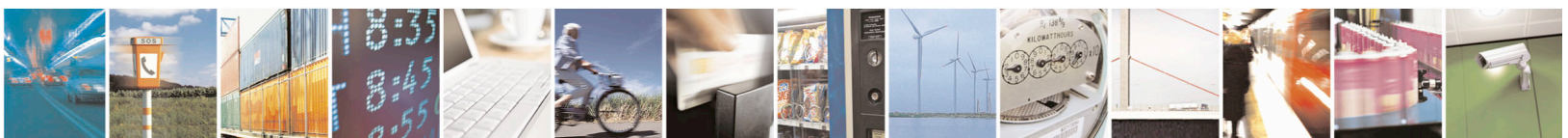

Reproduction forbidden without written authorization from Telit Communications S.p.A. - All Rights Reserved.

Page 4 of 39

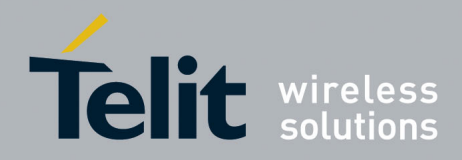

## **Contents**

| 1. | 1. Introduction9 |                                                     |  |  |  |
|----|------------------|-----------------------------------------------------|--|--|--|
| 1. | .1.              | Scope                                               |  |  |  |
| 1. | .2.              | Contact Information, Support9                       |  |  |  |
| 1. | .3.              | Text Conventions10                                  |  |  |  |
| 1. | .4.              | Related Documents10                                 |  |  |  |
| 1. | .5.              | Product Usage Notes10                               |  |  |  |
| 2. | Dea              | ad Reckoning Overview11                             |  |  |  |
| 2. | .1.              | DR Description                                      |  |  |  |
| 3. | Eva              | aluation Kit Requirements13                         |  |  |  |
| 4. | Eva              | aluation Kit Description14                          |  |  |  |
| 4. | .1.              | SL869-ADR EVK Contents14                            |  |  |  |
| 4. | .2.              | SL869-ADR EVK Main Board Components15               |  |  |  |
| 4. | .3.              | SL869-ADR EVK Main Board Component Identification16 |  |  |  |
| 4. | .4.              | SL869-ADR EVK Main Board Schematic Diagrams17       |  |  |  |
| 4. | .5.              | SL869-ADR EVK Interface Board schematic19           |  |  |  |
| 4. | .6.              | SL869-ADR EVK Interface Board components20          |  |  |  |
| 4. | .7.              | SL869-ADR EVK Unit connections                      |  |  |  |
| 5. | SL               | 869-ADR EVK Setup24                                 |  |  |  |
| 5. | .1.              | Vehicle Connections24                               |  |  |  |
| 5. | .2.              | EVK Mounting25                                      |  |  |  |
| 5. | .3.              | Computer Setup and Connection25                     |  |  |  |
| 5. | .4.              | Install the TelitView application26                 |  |  |  |
| 6. | Usi              | ng TelitView                                        |  |  |  |
| 6  | .1.              | Main Interface27                                    |  |  |  |
| 6. | .2.              | Connecting to the EVK UART                          |  |  |  |

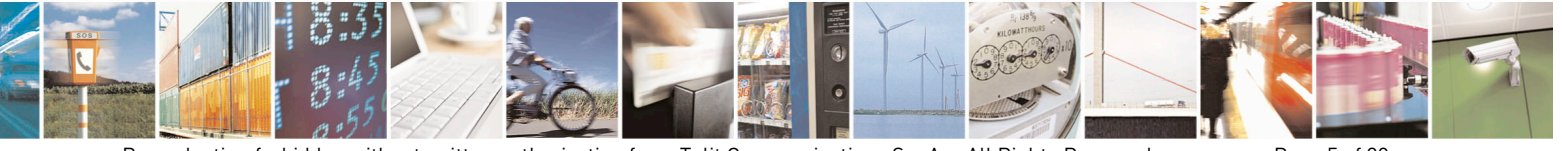

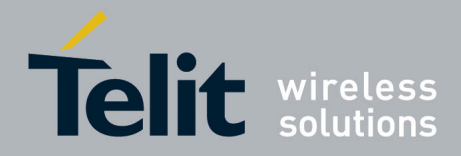

Page 6 of 39

| e  | 6.3.               | TelitView Tabular View                | 29 |
|----|--------------------|---------------------------------------|----|
| 7. | Fla                | shing Firmware with TeseoIII X-Loader | 35 |
| 7  | 7.1.               | Flashing Requirements                 | 35 |
| 7  | 7.2.               | Flashing Instructions                 | 35 |
| 8. | Ca                 | libration                             | 37 |
| 9. | . Document History |                                       |    |

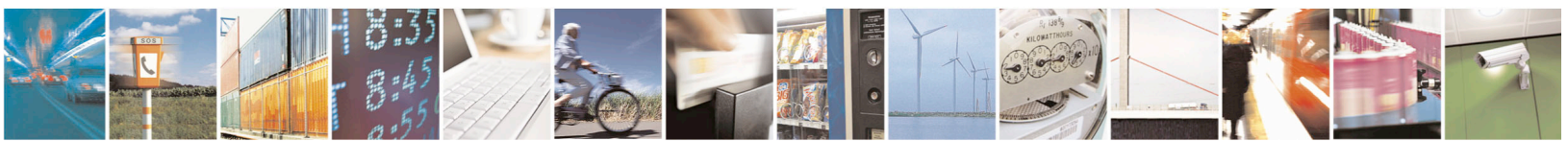

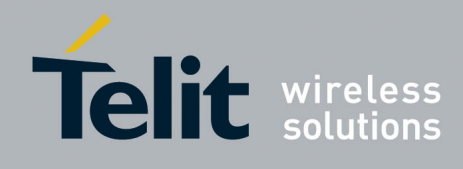

## **Figures**

| Figure 2-1 DR Operation in the absence of GNSS signals   | 11 |
|----------------------------------------------------------|----|
| Figure 2-2 DR Operation Options                          | 12 |
| Figure 4-1 SL869-ADR EVK Contents                        | 14 |
| Figure 4-2 SL869-ADR EVK Main Board components           | 15 |
| Figure 4-3 SL869-ADR EVK Main Board schematic – Page 1/2 | 17 |
| Figure 4-4 SL869-ADR EVK Main Board schematic – Page 2/2 | 18 |
| Figure 4-5 SL869-ADR EVK Interface Board schematic       | 19 |
| Figure 4-6 Interface Board Components                    | 20 |
| Figure 4-7 EVK Unit connections – rear panel             | 22 |
| Figure 5-1 Hardware Installation Warning Screen          | 25 |
| Figure 6-1 TelitView Application Icon                    | 27 |
| Figure 6-2 TelitView Main Tool Bar                       | 27 |
| Figure 6-3 'Connect to Receiver" Window                  | 28 |
| Figure 6-4 Product Selection                             | 29 |
| Figure 6-5 TelitView Front Panel Status Tab              | 30 |
| Figure 6-6 TelitView Scatter Plot Tab                    | 31 |
| Figure 6-7 TelitView NMEA Monitor Tab                    | 32 |
| Figure 6-8 User Menu Command Manager                     | 33 |
| Figure 6-9 DR Control Panel View                         | 34 |
| Figure 7-1 TESEOIII X-Loader                             | 35 |

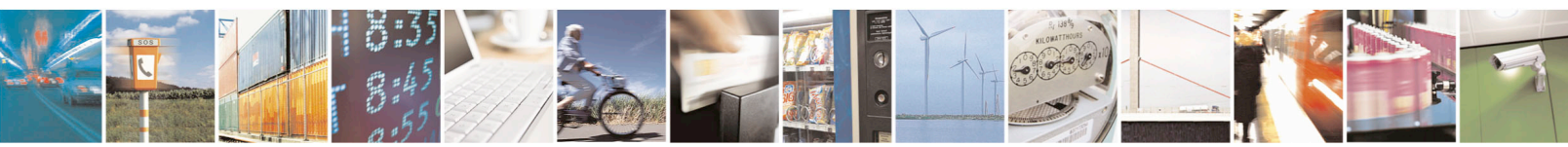

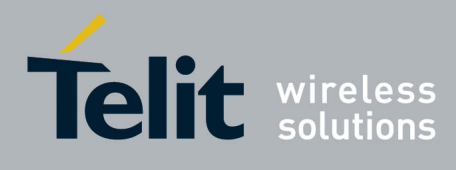

## <u>Tables</u>

| Table 4-1 SL869-ADR EVK Main Board component identification | 16 |
|-------------------------------------------------------------|----|
| Table 4-2 Interface Board –Connector P1                     | 21 |
| Table 4-3 Interface Board – Switch SW1                      | 21 |
| Table 4-4 Rear Panel - Interface Board connector P1         | 23 |
| Table 4-5 Rear Panel - Interface Board switch SW1           | 23 |

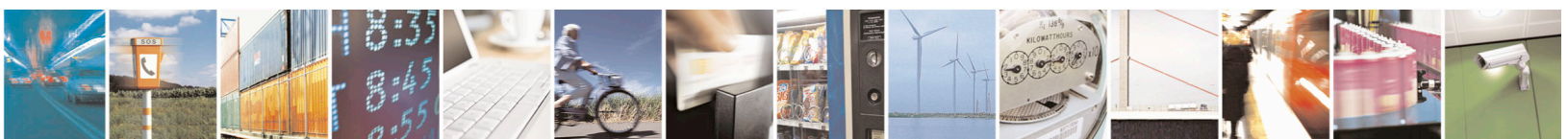

Reproduction forbidden without written authorization from Telit Communications S.p.A. - All Rights Reserved. Mod. 0810 2011-07 Rev.2

Page 8 of 39

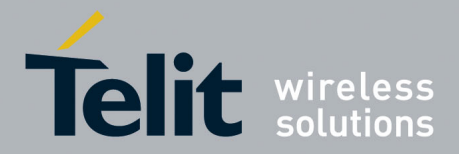

## 1. Introduction

### 1.1. Scope

The scope of this document is to give an overview of:

- Operation of the SL869-ADR and its MEMS sensor related features
- Connections to a test vehicle

### **1.2.** Contact Information, Support

For general contact, technical support, to report documentation errors and to order manuals, contact Telit Technical Support Center (TTSC) at:

TS-EMEA@telit.com TS-AMERICAS@telit.com TS-APAC@telit.com

Alternatively, use:

http://www.telit.com/en/products/technical-support-center/contact.php

For detailed information about where you can buy the Telit modules or for recommendations on accessories and components visit:

http://www.telit.com

To register for product news and announcements or for product questions contact Telit Technical Support Center (TTSC).

Our aim is to make this guide as helpful as possible. Keep us informed of your comments and suggestions for improvements.

Telit appreciates feedback from the users of our information.

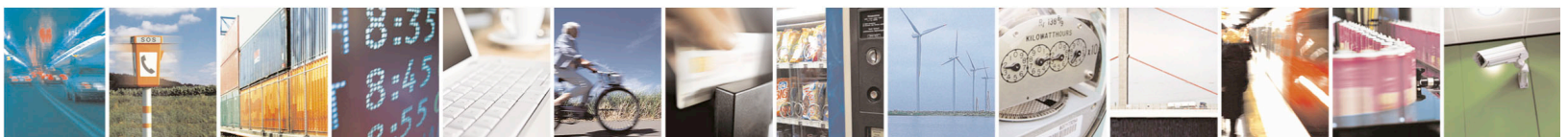

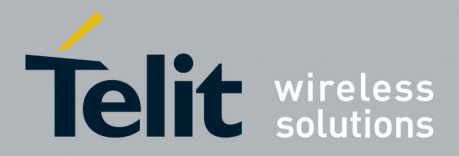

### 1.3. Text Conventions

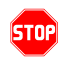

<u>Danger – This information MUST be followed or catastrophic equipment failure or bodily injury</u> <u>may occur.</u>

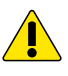

Caution or Warning – Alerts the user to important points about integrating the module, if these points are not followed, the module and end user equipment may fail or malfunction.

0

Tip or Information – Provides advice and suggestions that may be useful when integrating the module.

All dates are in ISO 8601 format, i.e. YYYY-MM-DD.

### 1.4. Related Documents

- SL869-ADR Product User Guide
- SL869-ADR Software User Guide

### 1.5. Product Usage Notes

- To prevent ESD and EOS damage, a properly grounded ESD wrist strap should be worn when the EVK case is opened
- Do not alter jumpers while power is applied
- Do not short the RF signal to ground if antenna supply voltage is connected. Damage to the EVK or module may occur.

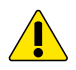

Always follow ESD safety precautions when utilizing the evaluation kit. For additional information, contact your local sales representative.

This module shall be supplied by a limited power source complying with clause 2.5 of EN 60950-1 and mounted on a V1 flammability class material or better.

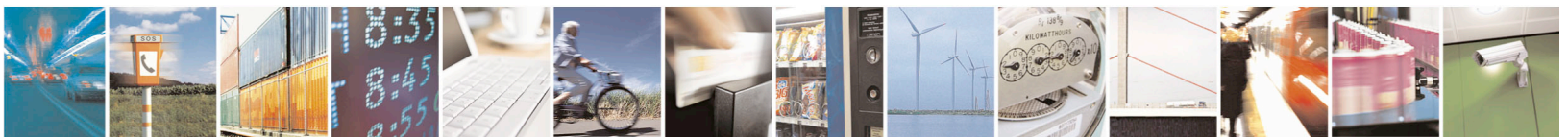

Reproduction forbidden without written authorization from Telit Communications S.p.A. - All Rights Reserved. Mod. 0810 2011-07 Rev.2 Page 10 of 39

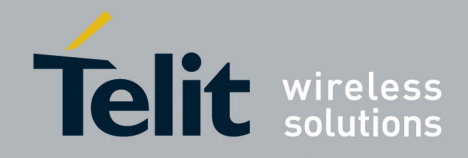

## 2. Dead Reckoning Overview

Dead Reckoning (DR) is the process of estimating one's current position based upon a previously determined position or "fix", and advancing that position based upon course and speed (which could be either estimated or measured).

The SL869-ADR receiver provides the user with accurate estimates of a vehicle's position and speed, even during interruptions in GNSS information, combining the best features of GNSS and Sensor navigation.

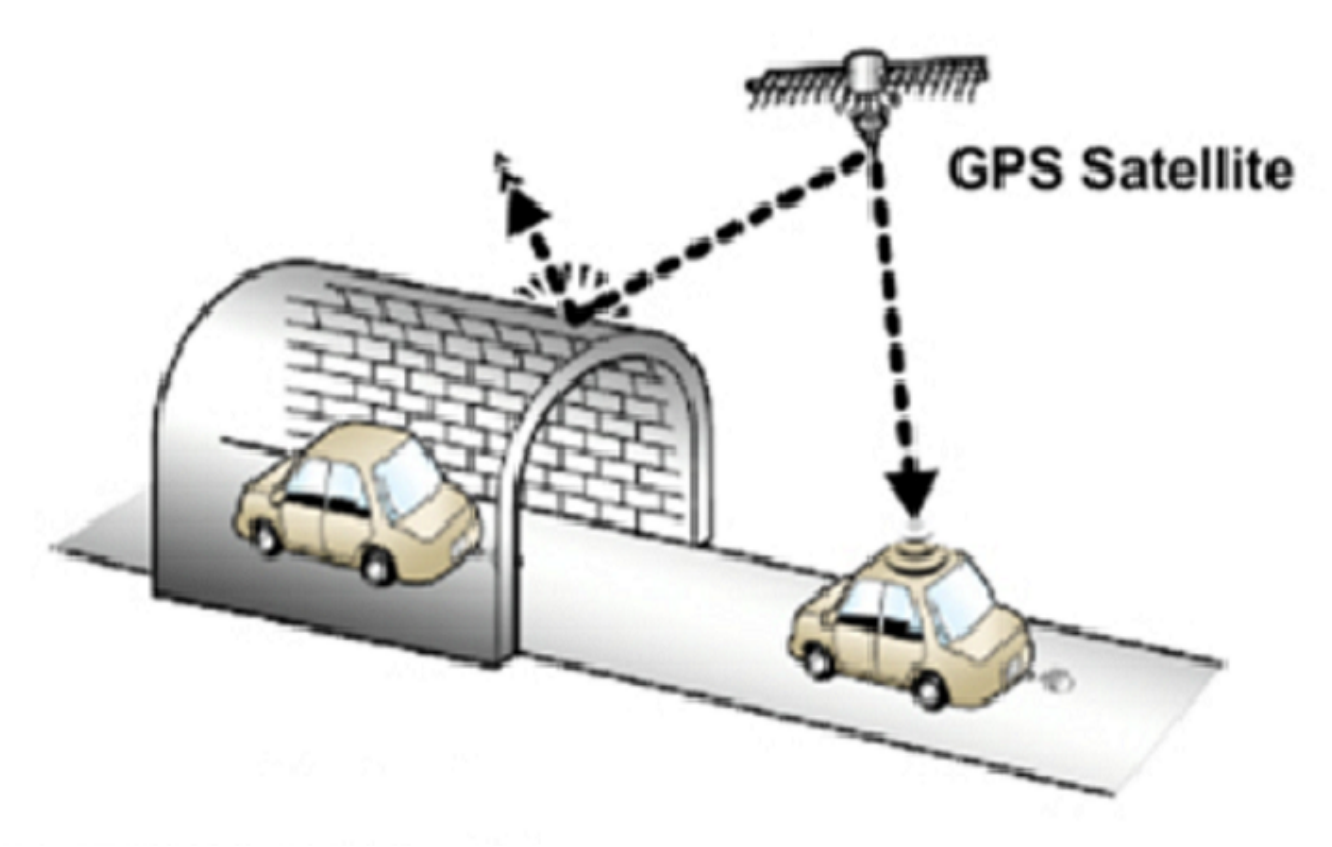

Figure 2-1 DR Operation in the absence of GNSS signals

When GNSS data is available, it provides navigation updates and corrections for sensor drift. When the GNSS signal is interrupted, sensor data (speed and heading) are used to compute the navigation solution.

The result is improved navigation in harsh environments such as urban canyons, etc.

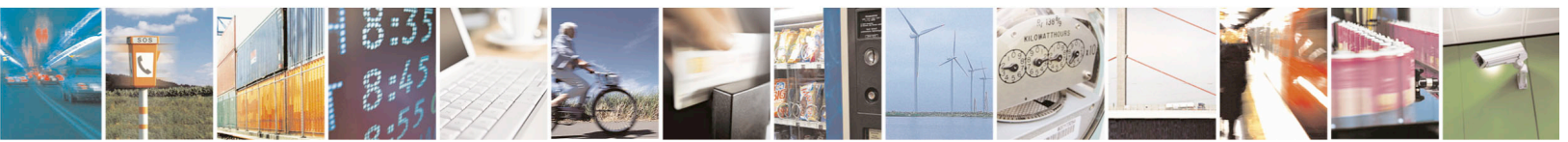

Reproduction forbidden without written authorization from Telit Communications S.p.A. - All Rights Reserved. Mod. 0810 2011-07 Rev.2 Page 11 of 39

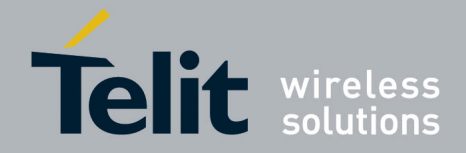

### 2.1. DR Description

In a DR configuration, a discrete odometer or wheel pulse signal provides the unit with vehicle speed data. This signal may be obtained from various locations in the vehicle such as the transmission, speed display or a port on some car radios. The SL869-ADR can accept odometer input pulses in the range of 12V.

An option for supplying the odometer or wheel tick pulse is through the on-board diagnostics (OBDII) connector, which provides access to the vehicle's controller area network (CAN) bus. This can be achieved with the addition of an "OBD VSS Signal Generator" - a device that generates a wheel pulse from the vehicle CAN bus data. Telit does not sell these devices. Note: Telit currently does not support the direct connection of a CAN bus.

A forward-reverse signal, usually provided by the vehicle's transmission or a backup light circuit, supplies directional data to the SL869-ADR module. For proper operation, the reverse signal should be stable when on and not be pulsed.

The SL869-ADR Evaluation Kit (EVK) has a selection switch to invert the signal if necessary.

The SL869-ADR module also includes a set of MEMS gyros that are capable of measuring rates of angular motion around three axes, allowing the unit to maintain vehicle attitude data – heading, pitch, and roll angles.

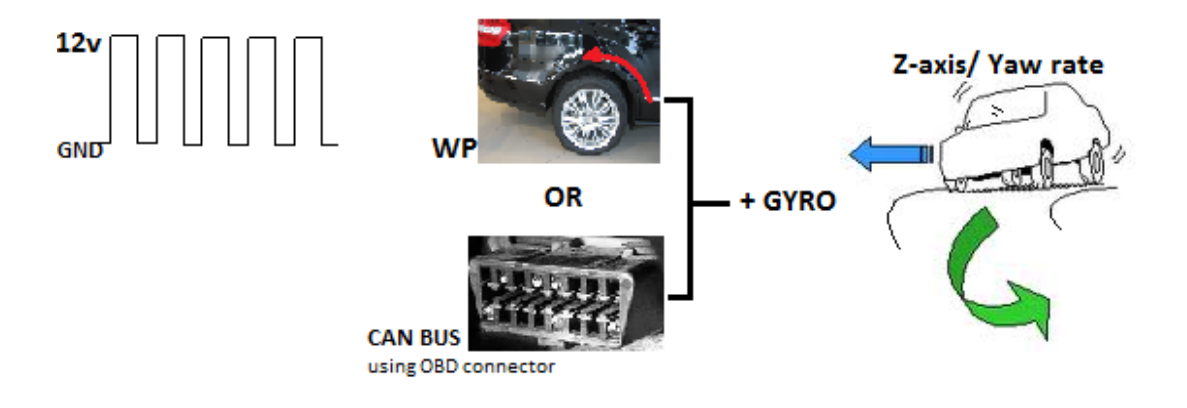

Figure 2-2 DR Operation Options

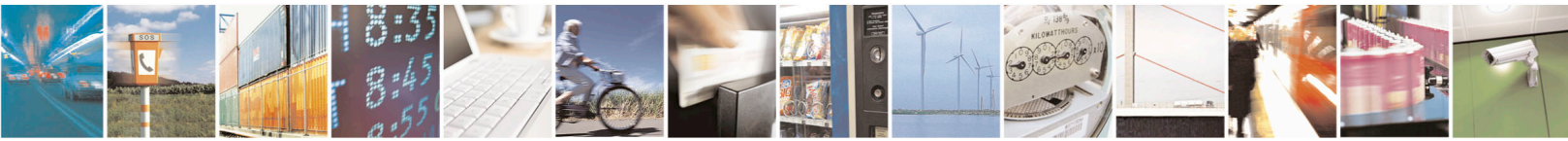

Reproduction forbidden without written authorization from Telit Communications S.p.A. - All Rights Reserved.

Page 12 of 39

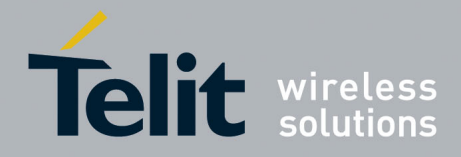

## 3. Evaluation Kit Requirements

To use the SL869-ADR Evaluation Kit (EVK), you will need the following items:

1. An SL869-ADR Evaluation Unit

(ADR programmed receiver is included in the kit)

- 2. FTDI USB Drivers (included on the USB flash drive)
- 3. Current version of TelitView

Note: There is a version of TelitView on the USB Drive supplied in the kit, however for full functionality, the latest version should be downloaded from the Telit Support Site.

- 4. A PC with a USB port and:
- Windows 7 or later
- .NET Framework 4.0
- 5. A test vehicle equipped with available wheel tick odometer pulse

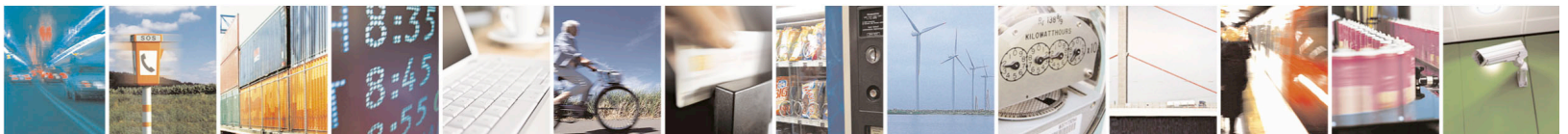

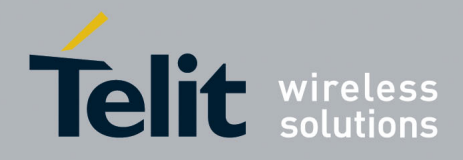

## 4. Evaluation Kit Description

## 4.1. SL869-ADR EVK Contents

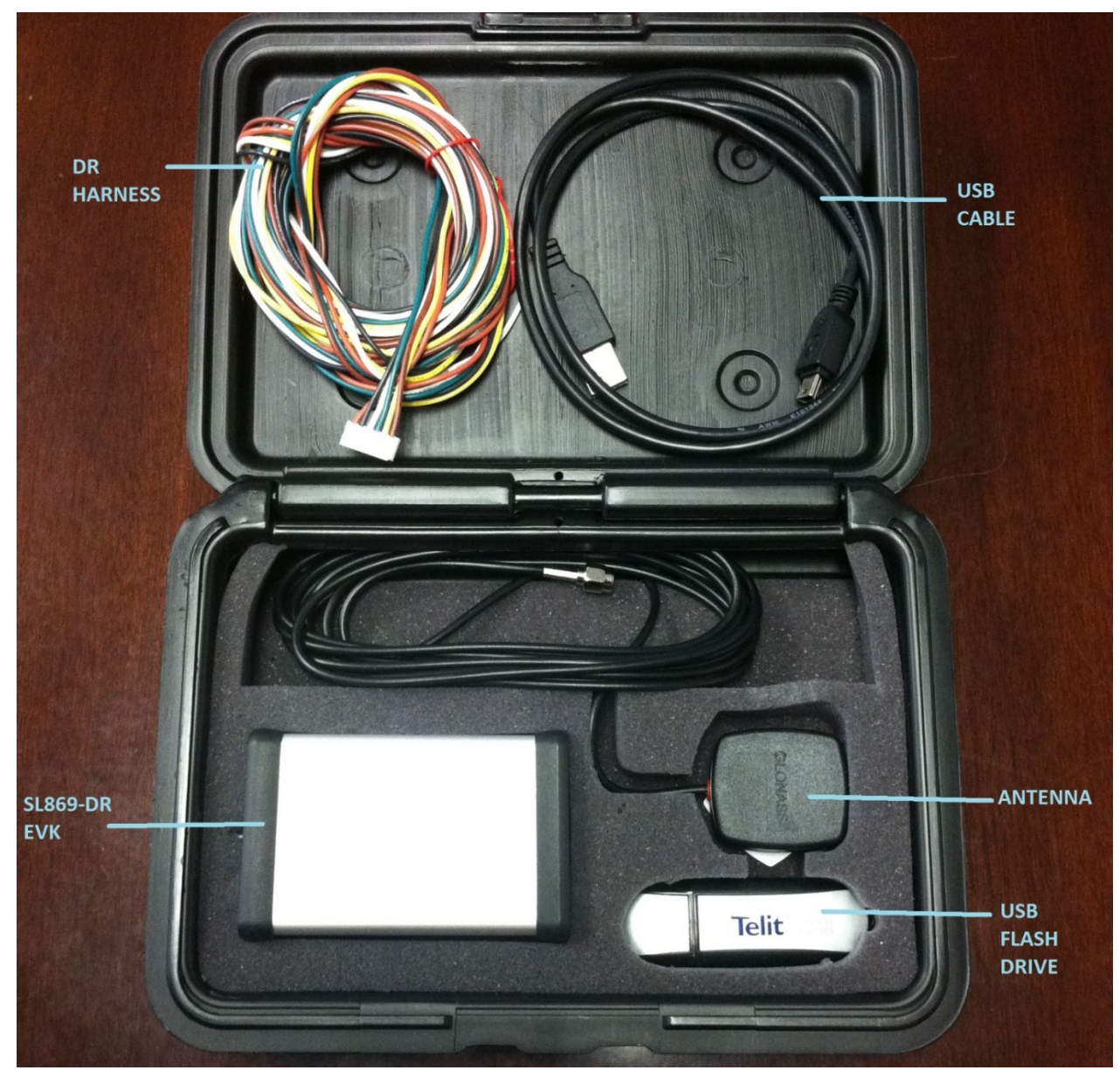

Figure 4-1 SL869-ADR EVK Contents

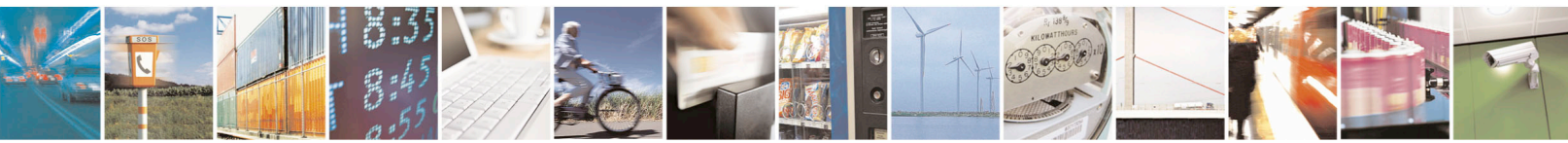

Reproduction forbidden without written authorization from Telit Communications S.p.A. - All Rights Reserved. Mod. 0810 2011-07 Rev.2 Page 14 of 39

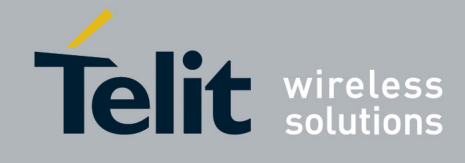

### 4.2. SL869-ADR EVK Main Board Components

The SL869-ADR Unit contains a main board with an interface board mounted on top. The main board PL103 connects to interface board J1.

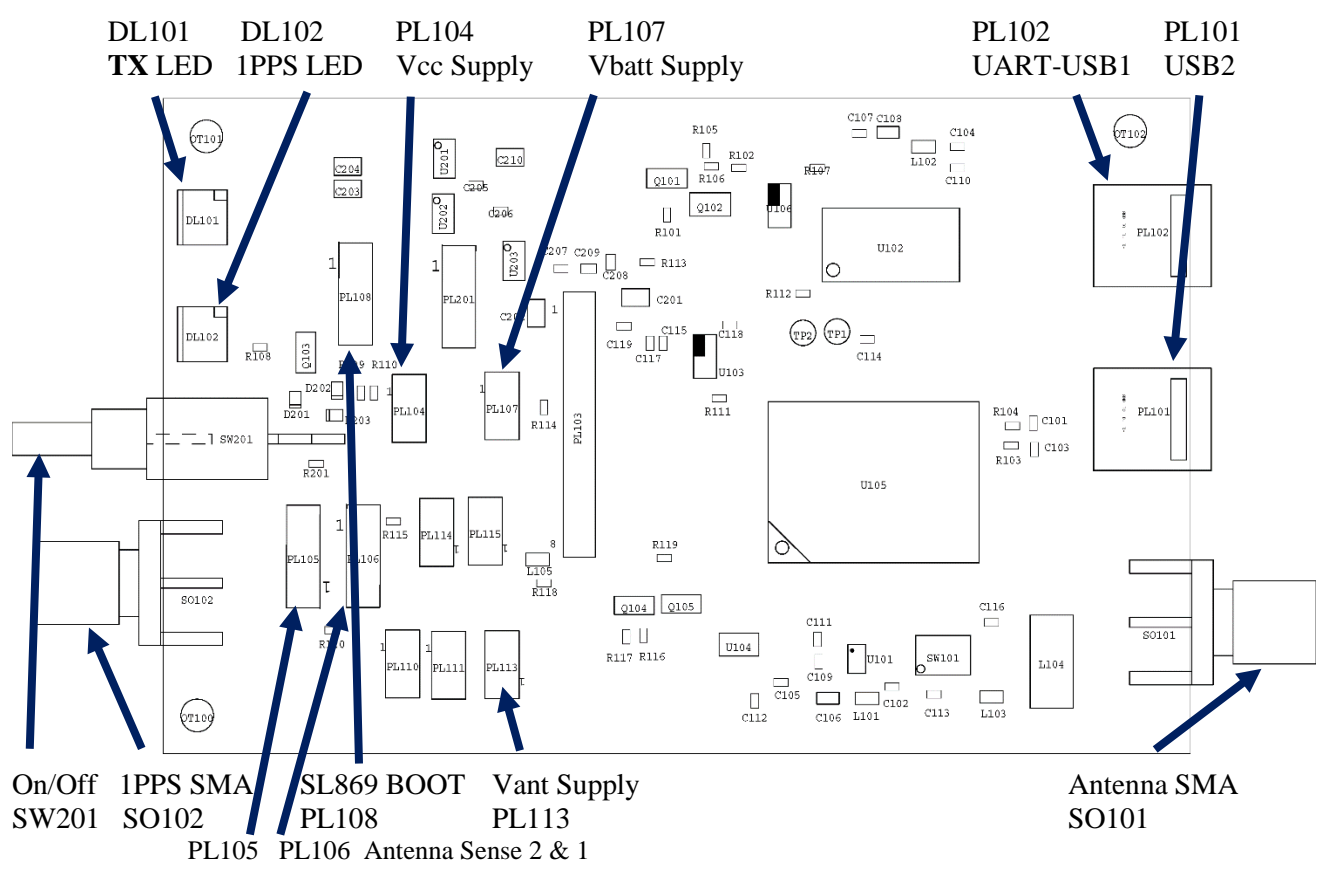

Note: PL105 and PL106 must be jumpered 1-2 to operate the on-board Teseo 3 Antenna Sense circuit.

### Figure 4-2 SL869-ADR EVK Main Board components

**<u>Required External Connections</u>** Connect the PC to UART-USB (PL102)

Connect the GNSS antenna to RF-IN (SO101)

Connect Forward/Reverse and Wheel Tick vehicle signals to the Interface Board connector

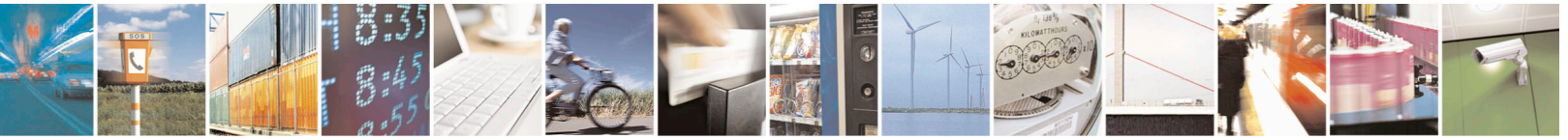

Reproduction forbidden without written authorization from Telit Communications S.p.A. - All Rights Reserved. Mod. 0810 2011-07 Rev.2 Page 15 of 39

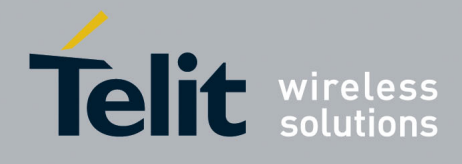

### 4.3. SL869-ADR EVK Main Board Component Identification

|        | SL869 Main Board Components |                                                                                                    |
|--------|-----------------------------|----------------------------------------------------------------------------------------------------|
| ID     | Name                        | Description                                                                                                    |
| DL101  | TX LED                      | TX data line display                                                                                                    |
| DL102  | 1PPS LED                    | 1PPS output line display                                                                                                    |
| SW 201 | ON/OFF Switch               | Applies power to the EVK.                                                                                                    |
| SO 102 | 1PPS Output SMA             | 1PPS buffer output connector                                                                                                    |
| PL 108 | SL869 BOOT Pin              | To place the module into BOOT mode, place a shunt jumper on pins 2 & 3 before powering the unit up. Not connected for normal operation. |
| PL104  | Vcc Supply                  | Place a shunt jumper to apply 3.3 V to the module Vcc.<br>Required for normal operation.                                                |
| PL 107 | Vbatt Supply                | Place a shunt jumper to apply 3.3 V to the module Vbatt.<br>Required if standby power is desired when Vcc is<br>removed.                |
| PL 102 | UART-USB1                   | USB: DC, Ground, TX, RX. Connect to laptop.                                                                                             |
| PL 101 | USB2                        | Reserved                                                                                                    |
| PL 113 | Vant Supply                 | Place a shunt jumper to apply 3.3 V to the SMA connector for an external active antenna.                                                |
| PL 201 | +3.3 V LDO Antenna supply   | Pins 1 & 2: Power LDO_Enable with On/Off switch<br>Pins 2 & 3: Power LDO_Enable with module Pin 4 output                                |
| SO 101 | Antenna SMA                 | Antenna: RF Input + Vant                                                                                                    |

Table 4-1 SL869-ADR EVK Main Board component identification

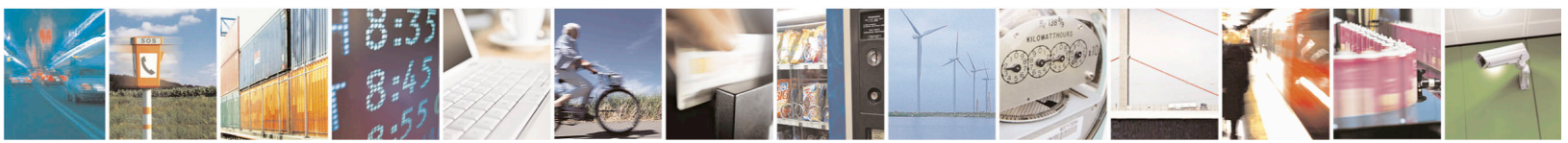

Reproduction forbidden without written authorization from Telit Communications S.p.A. - All Rights Reserved. Mod. 0810 2011-07 Rev.2 Page 16 of 39

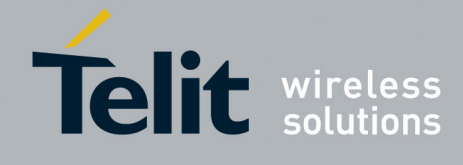

## 4.4. SL869-ADR EVK Main Board Schematic Diagrams

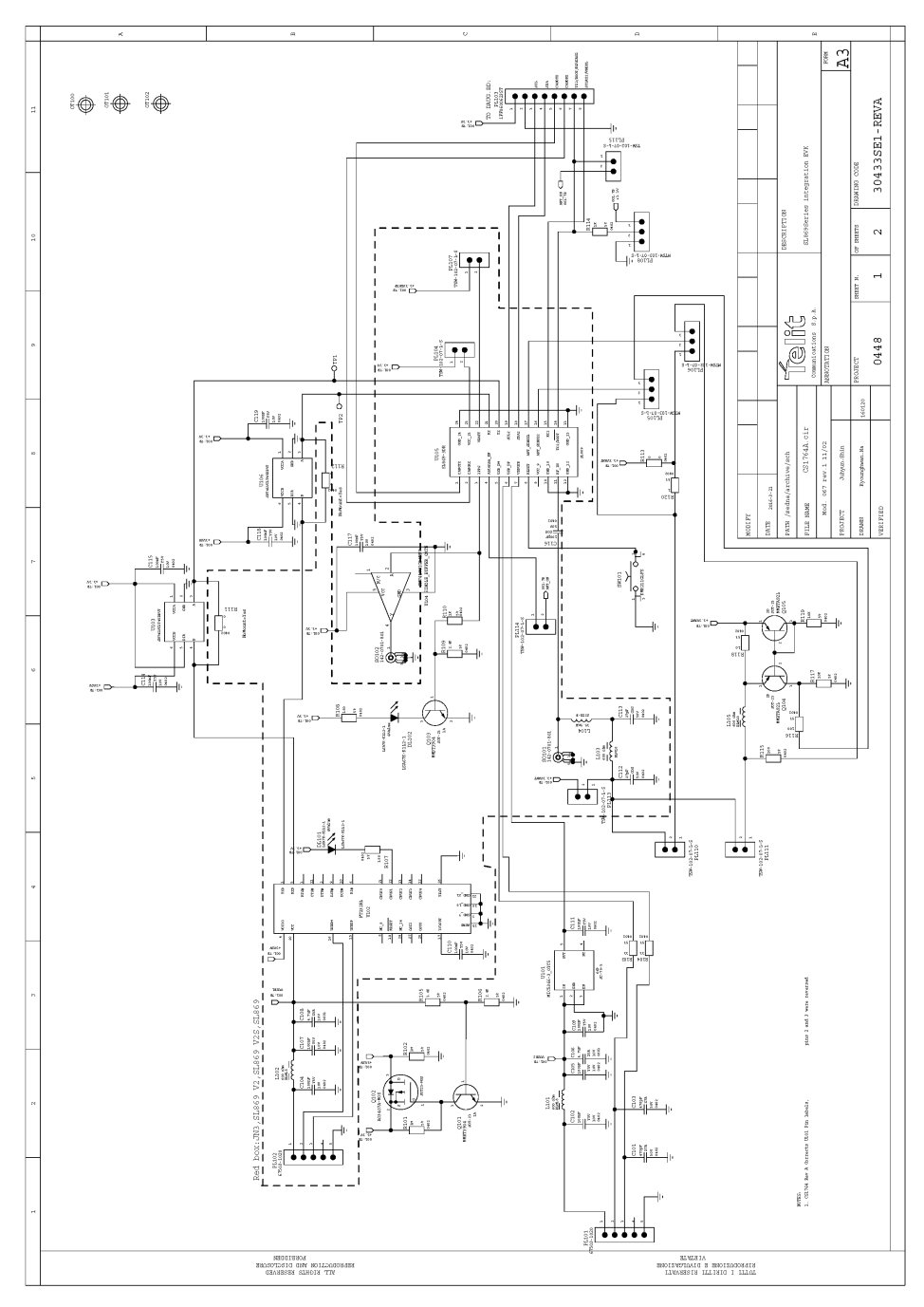

Figure 4-3 SL869-ADR EVK Main Board schematic – Page 1/2

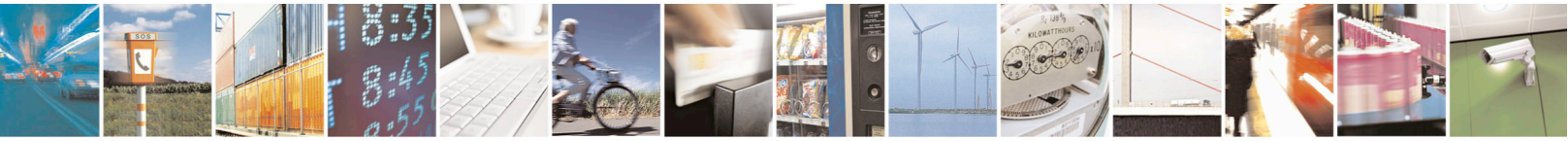

Reproduction forbidden without written authorization from Telit Communications S.p.A. - All Rights Reserved. Mod. 0810 2011-07 Rev.2 Page 17 of 39

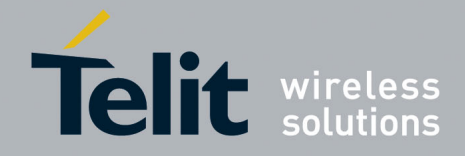

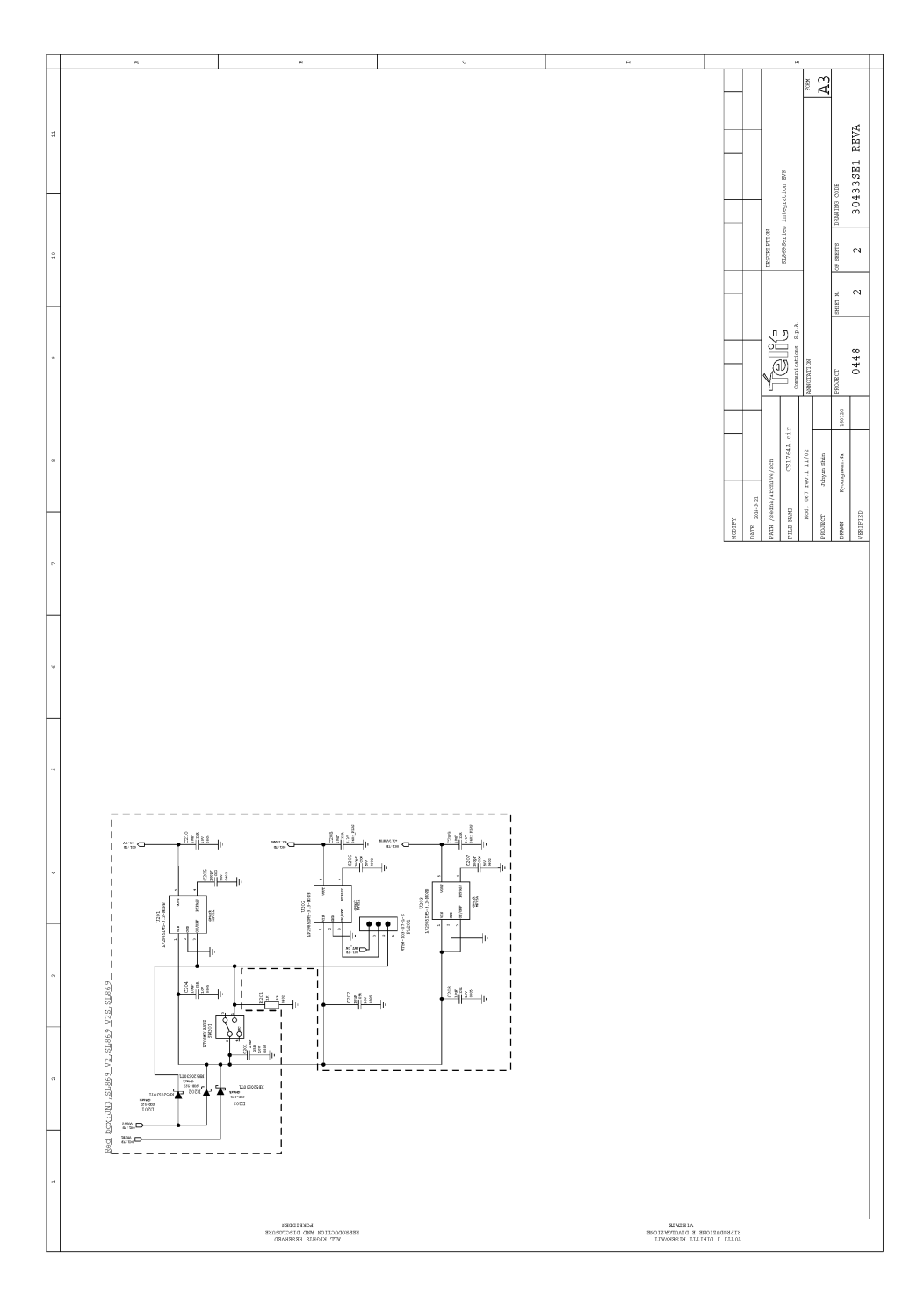

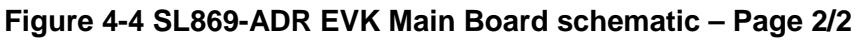

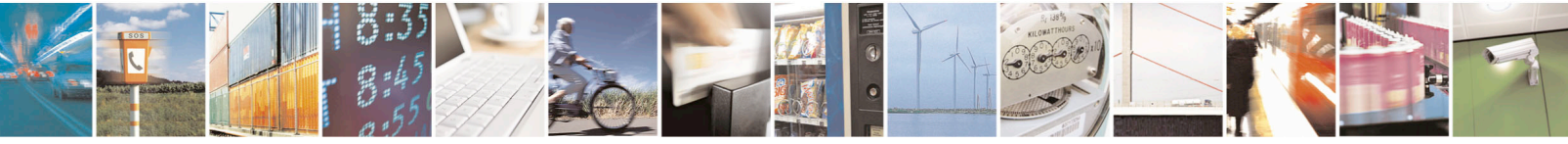

Reproduction forbidden without written authorization from Telit Communications S.p.A. - All Rights Reserved. Mod. 0810 2011-07 Rev.2 Page 18 of 39

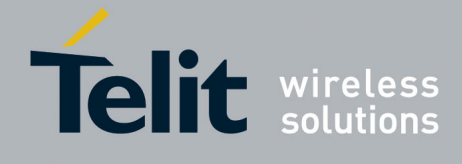

### 4.5. SL869-ADR EVK Interface Board schematic

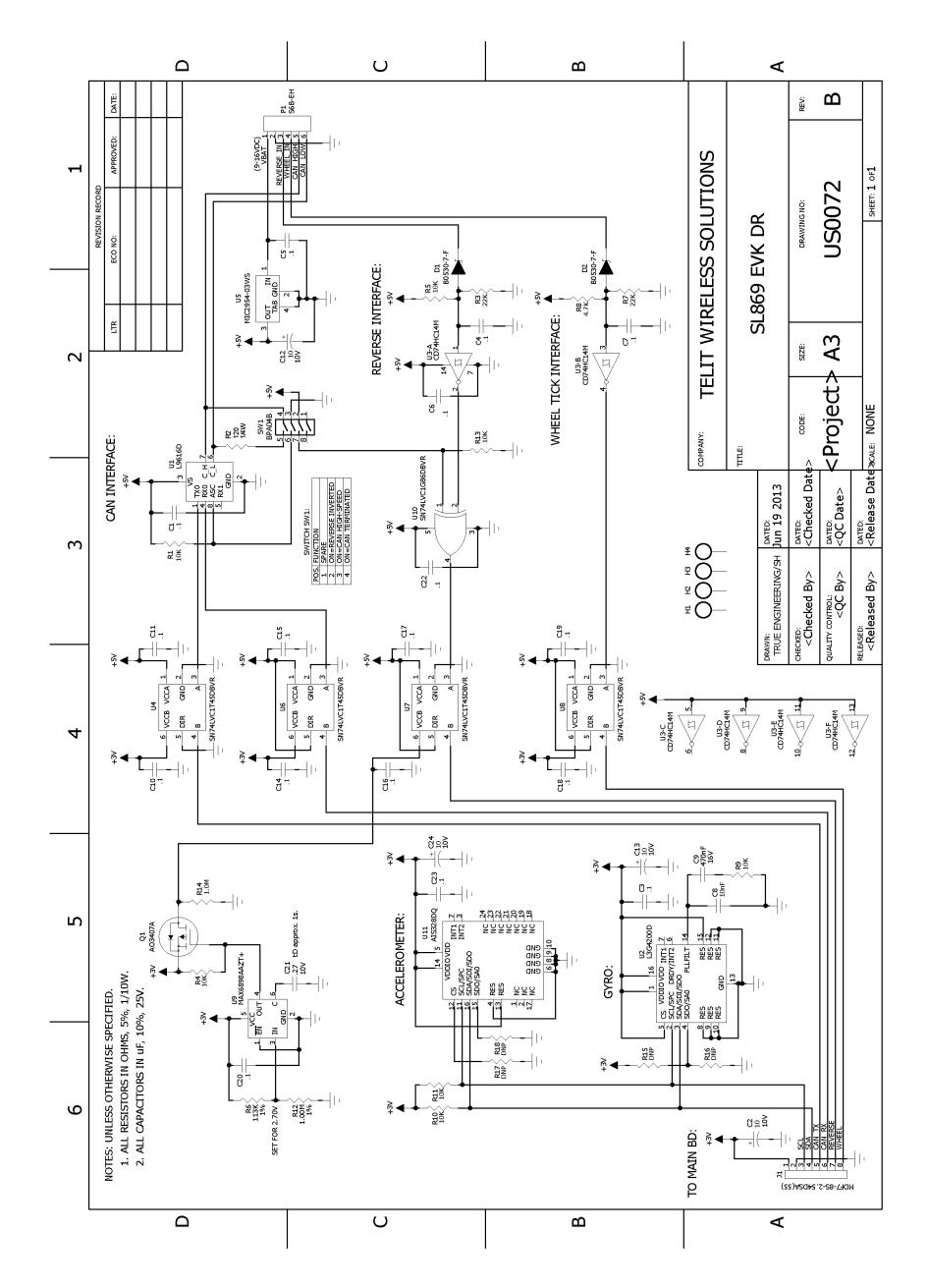

Note: MEMS devices are not installed on the Interface Board since they are included in the SL869-ADR module.

#### Figure 4-5 SL869-ADR EVK Interface Board schematic

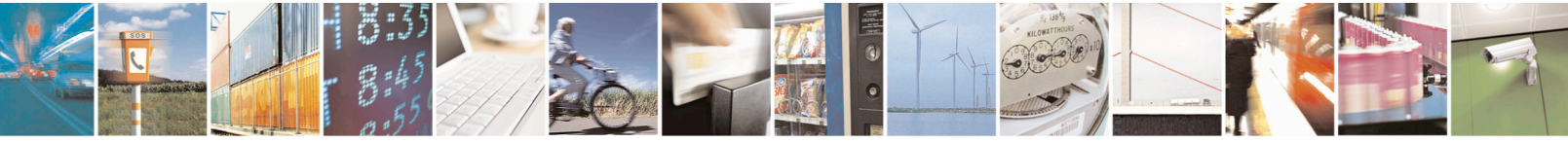

Reproduction forbidden without written authorization from Telit Communications S.p.A. - All Rights Reserved. Mod. 0810 2011-07 Rev.2 Page 19 of 39

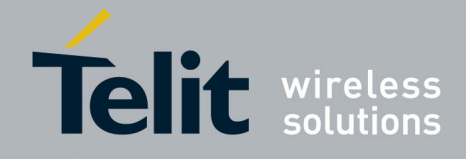

4.6.

### SL869-ADR EVK Interface Board components

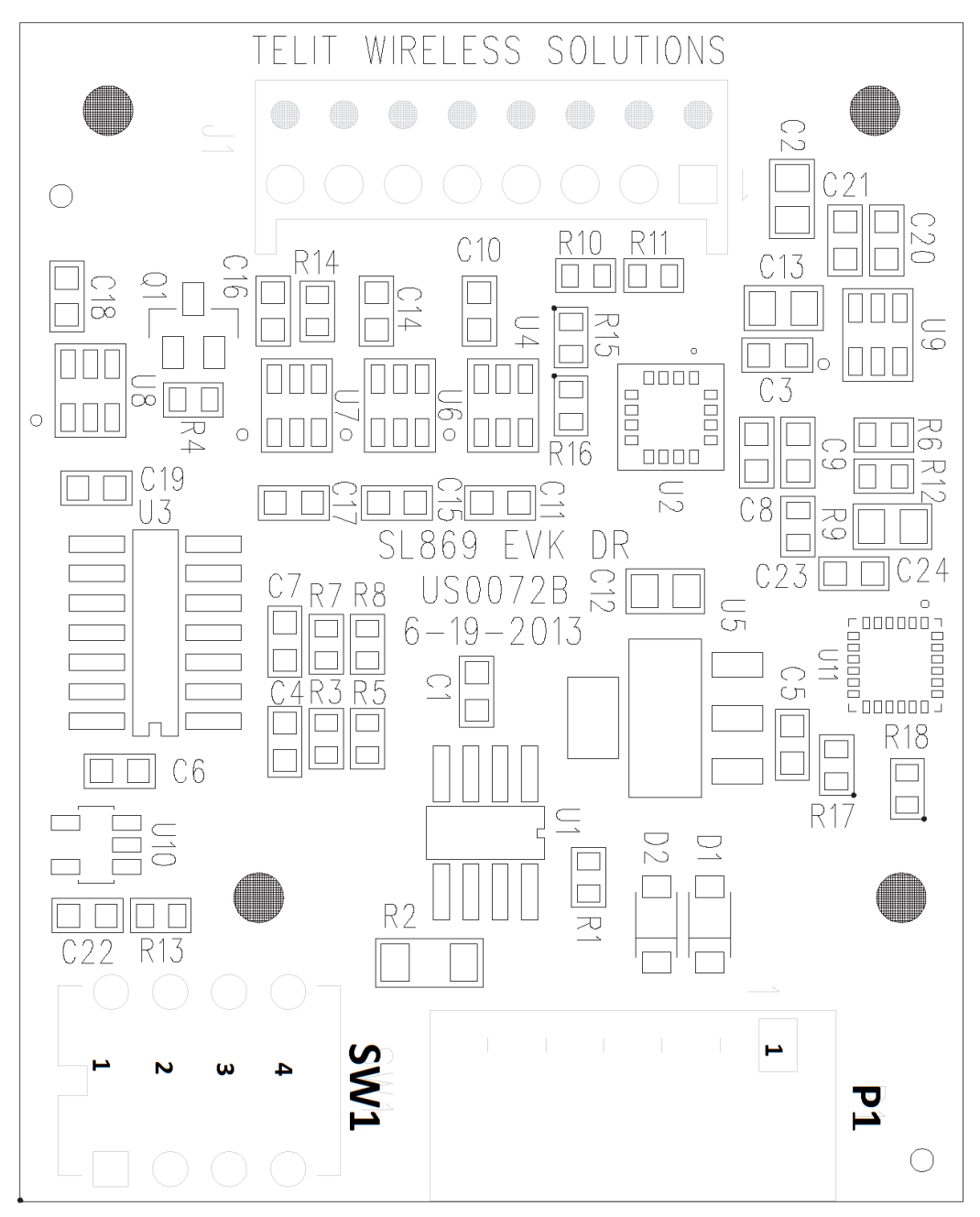

Note: MEMS devices are not installed on the Interface Board since they are included in the SL869-ADR module.

### Figure 4-6 Interface Board Components

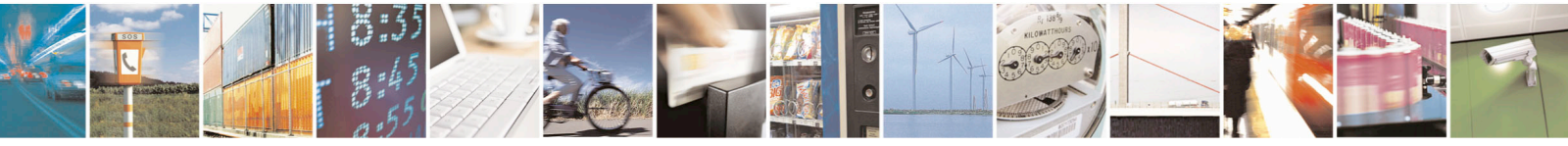

Reproduction forbidden without written authorization from Telit Communications S.p.A. - All Rights Reserved. Mod. 0810 2011-07 Rev.2 Page 20 of 39

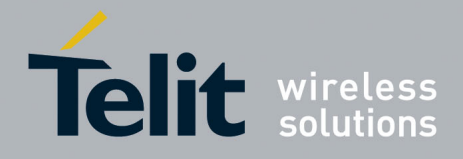

| Interface Board - Connector P1           |                                               |  |
|------------------------------------------|-----------------------------------------------|--|
| Pin                                      | Description                                   |  |
| 1                                        | VBAT (9-12VDC)                                |  |
| 2                                        | GND                                           |  |
| 3                                        | REVERSE IN<br>(see SW1-switch 2 for polarity) |  |
| 4                                        | WHEEL/ODO IN Pulse                            |  |
| 5                                        | Reserved                                      |  |
| 6                                        | Reserved                                      |  |
| Pin 1 is closest to the (top) board edge |                                               |  |

#### Table 4-2 Interface Board –Connector P1

| Interface Board - SW1                       |                                                                         |  |
|---------------------------------------------|-------------------------------------------------------------------------|--|
| Switch Description                          |                                                                         |  |
| 1                                           | No Connection                                                           |  |
| 2                                           | Invert the Reverse signal<br>UP: +12V = Forward<br>DOWN: +12V = Reverse |  |
| 3                                           | Reserved                                                                |  |
| 4 Reserved                                  |                                                                         |  |
| SW 1 is closest to the (bottom) board edge  |                                                                         |  |
| Down position (closest to the board) is OFF |                                                                         |  |

#### Table 4-3 Interface Board – Switch SW1

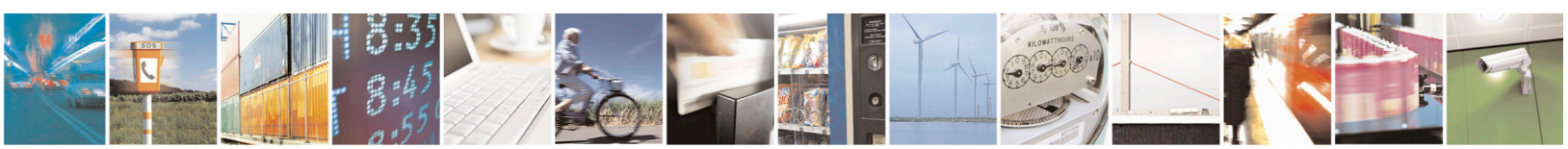

Reproduction forbidden without written authorization from Telit Communications S.p.A. - All Rights Reserved. Mod. 0810 2011-07 Rev.2 Page 21 of 39

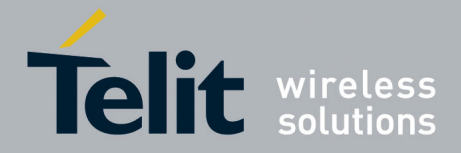

### 4.7. SL869-ADR EVK Unit connections

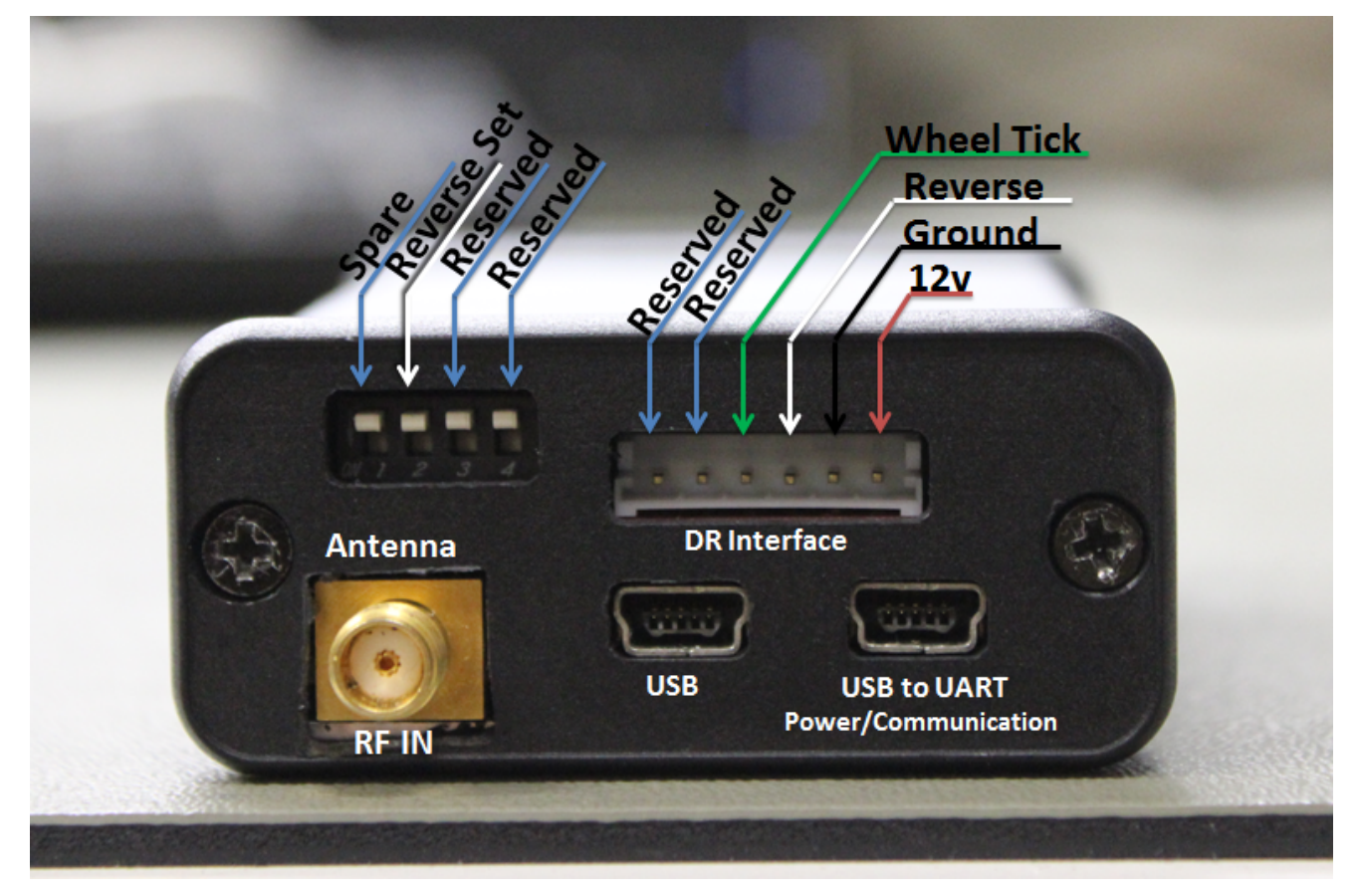

Figure 4-7 EVK Unit connections – rear panel

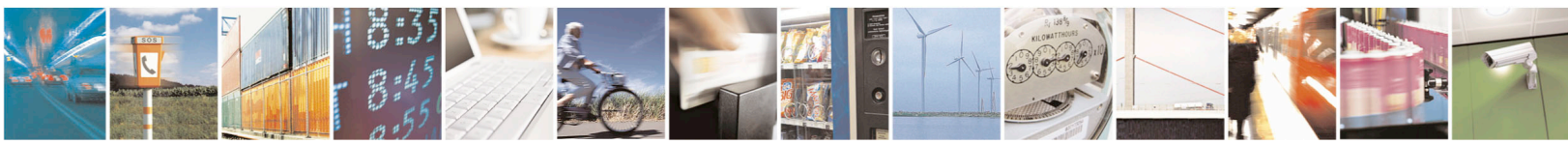

Reproduction forbidden without written authorization from Telit Communications S.p.A. - All Rights Reserved. Mod. 0810 2011-07 Rev.2 Page 22 of 39

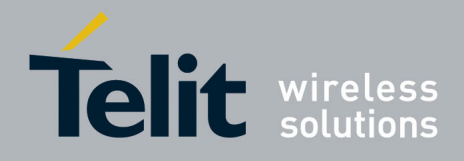

| Rear Panel - Connector P1                         |                          |  |
|---------------------------------------------------|--------------------------|--|
| Pin                                               | Description              |  |
|                                                   | +12V (9 to 12 VDC)       |  |
|                                                   | Ground                   |  |
| Reverse Signal<br>(see SW1-switch 2 for polarity) |                          |  |
|                                                   | Wheel/Odo Signal (pulse) |  |
|                                                   | Reserved                 |  |
| Reserved                                          |                          |  |
| The +12V pin (red) is closest to the right edge   |                          |  |

#### Table 4-4 Rear Panel - Interface Board connector P1

| Rear Panel - SW1                 |                                                                         |  |
|----------------------------------|-------------------------------------------------------------------------|--|
| Switch                           | Description                                                             |  |
| 1                                | No Connection                                                           |  |
| 2                                | Invert the Reverse signal<br>Up: +12V = Forward<br>Down: +12V = Reverse |  |
| 3                                | Reserved                                                                |  |
| 4                                | Reserved                                                                |  |
| SW 1 is closest to the left edge |                                                                         |  |
| Down position is OFF             |                                                                         |  |

Table 4-5 Rear Panel - Interface Board switch SW1

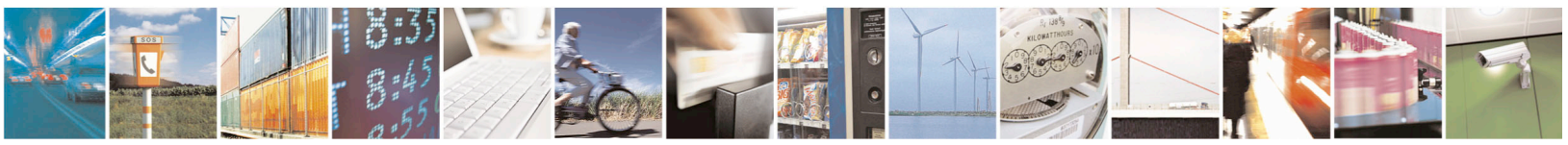

Reproduction forbidden without written authorization from Telit Communications S.p.A. - All Rights Reserved. Mod. 0810 2011-07 Rev.2 Page 23 of 39

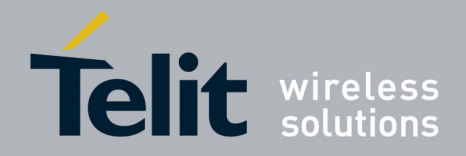

## 5. SL869-ADR EVK Setup

### 5.1. Vehicle Connections

- > The SL869-ADR EVK main board is powered by the USB cable connected to a PC.
- Vehicle signals can be connected to the SL869-ADR Interface Board connector P1 (on the EVK Unit rear panel) using the DR harness cable provided as follows:
- 1. An external 12 VDC supply is required.
  - RED (Pin 1): +12V
  - BLACK (Pin 2): Ground
- 2. A reverse signal from the vehicle is required.
  - WHITE (Pin 3): Reverse signal (input)
- **3**. The polarity of the reverse signal is set by SW1-switch 2 on the rear panel of the EVK to suit the installation.
  - If +12V signals Forward, set SW1-switch 2 UP
  - If +12V signals Reverse, set SW1-switch 2 DOWN
  - If not connected (e.g. for test purposes), set SW1-switch 2 UP to indicate Forward gear.

SW 2 Setup

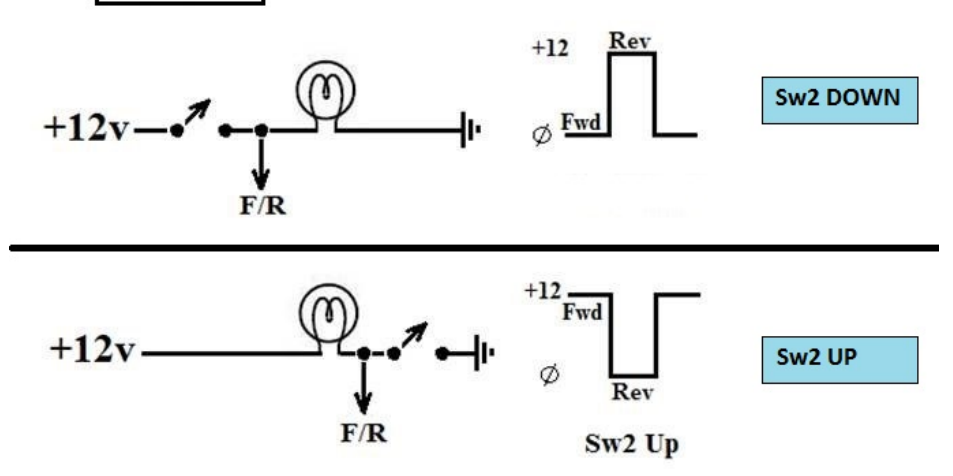

- 4. A wheel tick signal is required.
  - GREEN (Pin 4) Wheel Tick / ODO

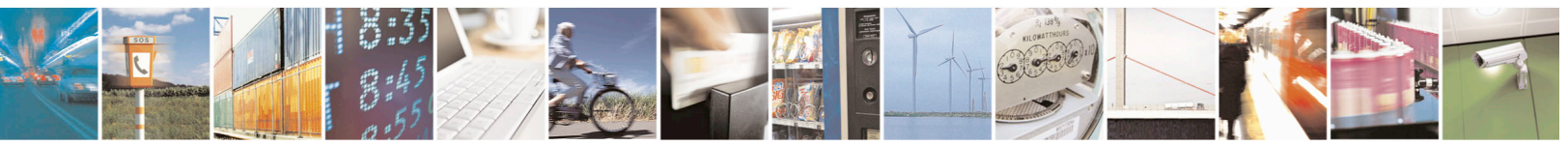

Reproduction forbidden without written authorization from Telit Communications S.p.A. - All Rights Reserved. Mod. 0810 2011-07 Rev.2 Page 24 of 39

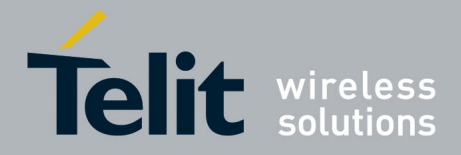

### 5.2. EVK Mounting

The EVK must be positioned near the center of the vehicle and mounted securely.

The EVK must be mounted flat and with the front panel facing the front of the vehicle.

### 5.3. Computer Setup and Connection

Before operation, ensure that the EVK power switch is in the OFF (down) position and the USB drivers are installed by performing the following steps:

- 1. Insert the USB flash drive and connect the EVK to the PC via the USB-1 connector on the rear of the EVK. Then, turn the Power switch vertically UP to turn On the EVK.
- 2. As soon as the evaluation board is connected to the PC, it will be detected and the USB driver installed.
- 3. Note: If a software Installation warning appears, select "Continue Anyway" option.

| Hardwar  | Hardware Installation                                                                                                    |  |  |
|----------|----------------------------------------------------------------------------------------------------|--|--|
| <u>.</u> | The software you are installing for this hardware:<br>USB Serial Converter<br>has not passed Windows Logo testing to verify its compatibility<br>with Windows XP. [Tell me with this testing is important.]<br>Continuing your installation of this software may impair<br>or destabilize the correct operation of your system<br>either immediately or in the future. Microsoft strongly<br>recommends that you stop this installation now and<br>contact the hardware vendor for software that has<br>passed Windows Logo testing. |  |  |
|          | Continue Anyway STOP Installation                                                                                                    |  |  |

Figure 5-1 Hardware Installation Warning Screen

- 4. After the EVK is connected, check the "Device Manager" window for the evaluation board COM port number. This information is needed for use with the GPS tools.
- 5. Connect the provided Active Antenna to the SMA connector.

#### NOTE:

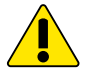

On some occasions, Windows will install a Microsoft Serial BallPoint mouse after connecting the USB. Uninstall the Microsoft Serial BallPoint mouse if Windows mistakenly installs it.

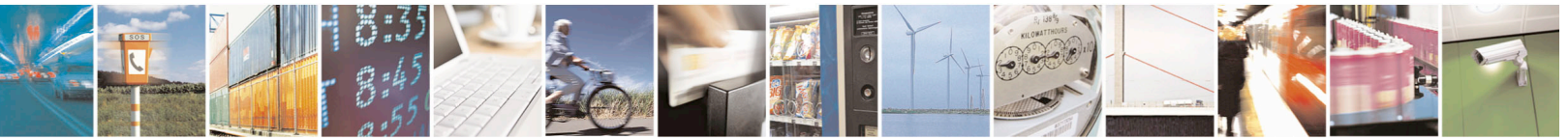

Reproduction forbidden without written authorization from Telit Communications S.p.A. - All Rights Reserved. Mod. 0810 2011-07 Rev.2 Page 25 of 39

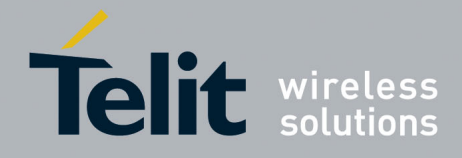

### 5.4. Install the TelitView application

To install the TelitView software on the host PC:

- 1. Insert the USB drive included in the Evaluation Kit.
- 2. Navigate to the Software -> TelitView folder.
- 3. Double-click the TelitView MSI file.
- 4. Follow the on-screen instructions.

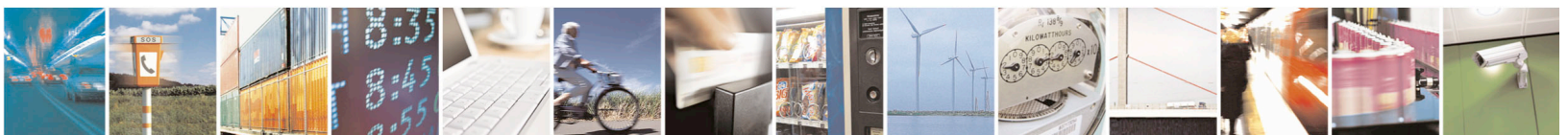

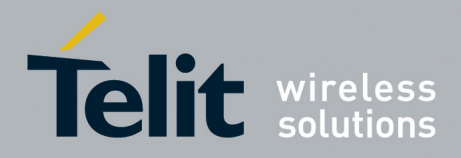

## 6. Using TelitView

Please refer to the TelitView User Guide for detailed information.

Launch the TelitView application

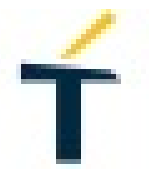

Figure 6-1 TelitView Application Icon

### 6.1. Main Interface

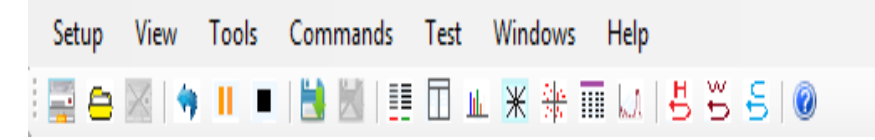

Figure 6-2 TelitView Main Tool Bar

### 6.2. Connecting to the EVK UART

- Main Menu Bar Under the Main Menu Bar, click "Setup" and select "Comm Port". A "connect to Receiver" window will open.
- ➢ Main Tool Bar

Select the "Connect to Receiver" icon under the Main Tool Bar and the 'Connect to Receiver" window will open.

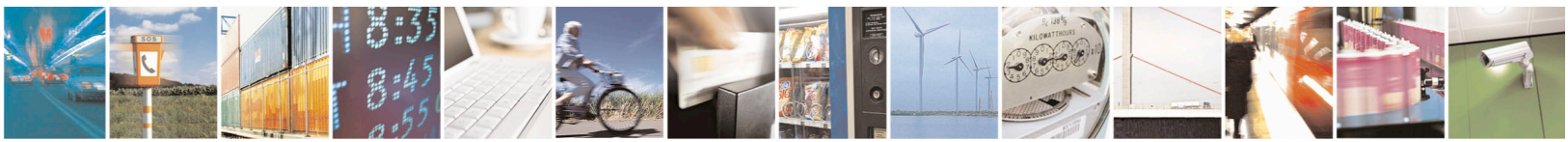

Reproduction forbidden without written authorization from Telit Communications S.p.A. - All Rights Reserved. Mod. 0810 2011-07 Rev.2 Page 27 of 39

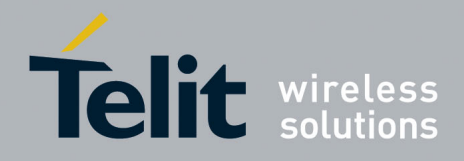

Connect to Receiver Window

| ťΟ | onnect to Receiver        |        | × |
|----|---------------------------|--------|---|
|    |                           |        |   |
|    | Communication Port        |        |   |
|    | COM7                      | •      |   |
|    | Baud Rate                 |        |   |
|    | 115200                    |        |   |
|    | Telit Module<br>SL869-3DR | Change |   |
|    |                           |        |   |
|    | Cancel                    | ОК     |   |

### Figure 6-3 'Connect to Receiver" Window

- 1. Select the correct Communication Port.
- 2. Select the correct baud rate (SL869-ADR default = 115200).
- 3. Select "Change" and a "Product Selection" window will appear.
- 4. From the Products window, select "SL869-ADR" and click "OK".

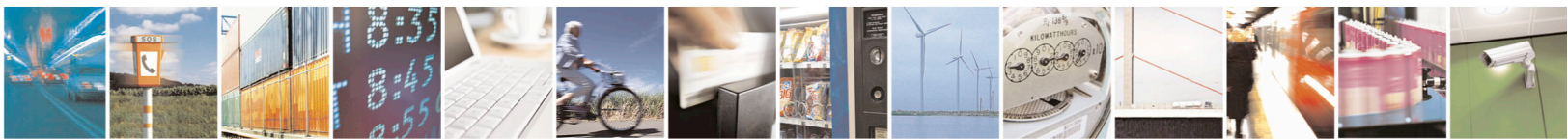

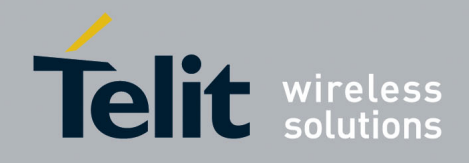

| Product Selection | <b>x</b>       |
|-------------------|----------------|
| Module Select:    | Chipset:       |
| SL869-3DR -       | Teseo 3 🔹      |
|                   | Telit Modules: |
|                   | SL869-V3       |
|                   | SL869-3DR      |
|                   | SL809-V31      |
| Cancel            | ок             |

Select "SL869-ADR", not SL869-3DR as shown above. Figure 6-4 Product Selection

### 6.3. TelitView Tabular View

TelitView implements a tabular view. Switching between tabs displays different information parsed from the receiver.

Front Panel Status

The Front Panel Status Tab displays satellite information as well as position information.

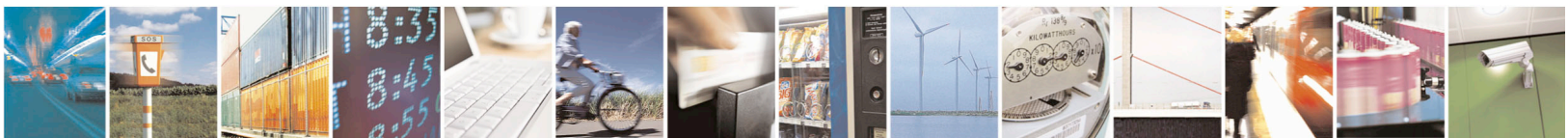

Reproduction forbidden without written authorization from Telit Communications S.p.A. - All Rights Reserved. Mod. 0810 2011-07 Rev.2

Page 29 of 39

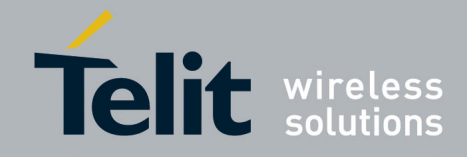

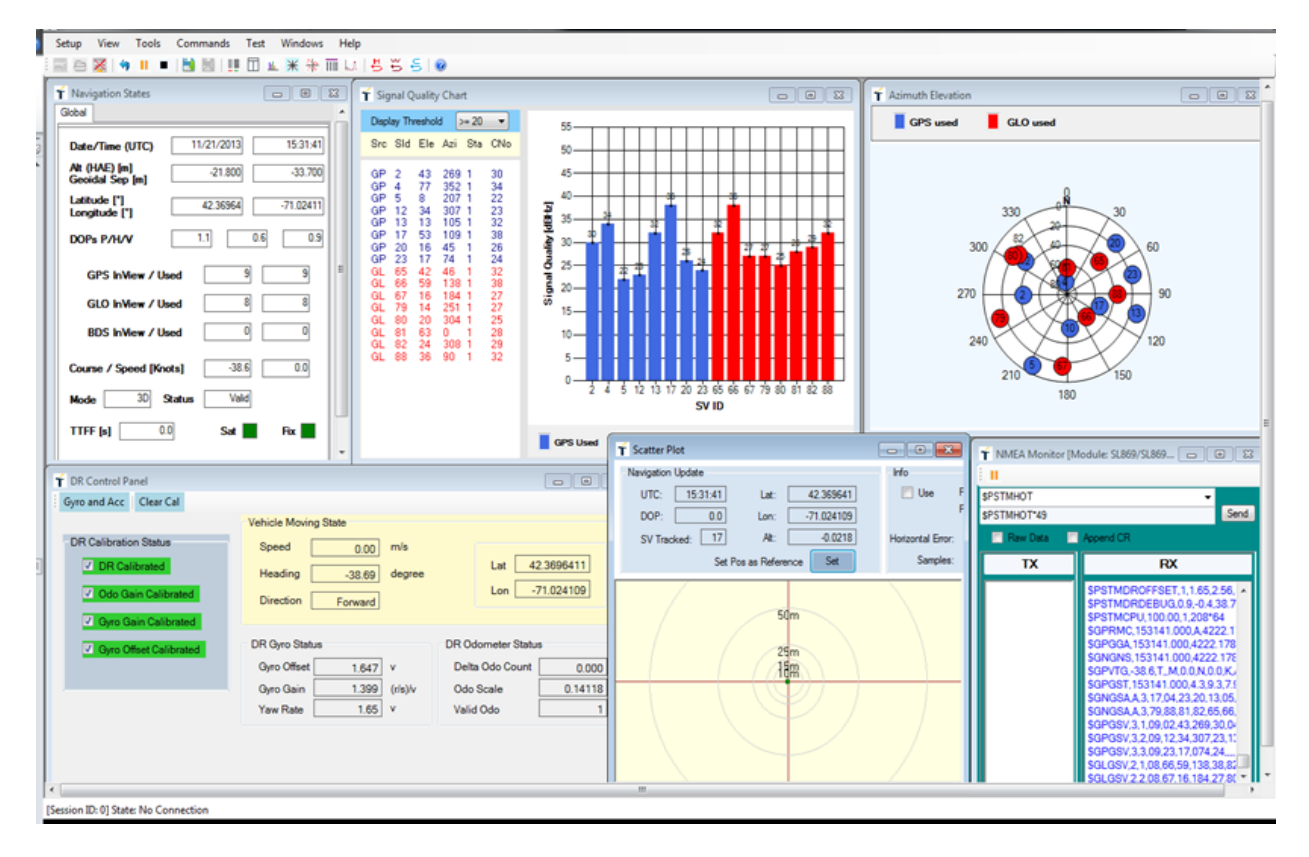

Figure 6-5 TelitView Front Panel Status Tab

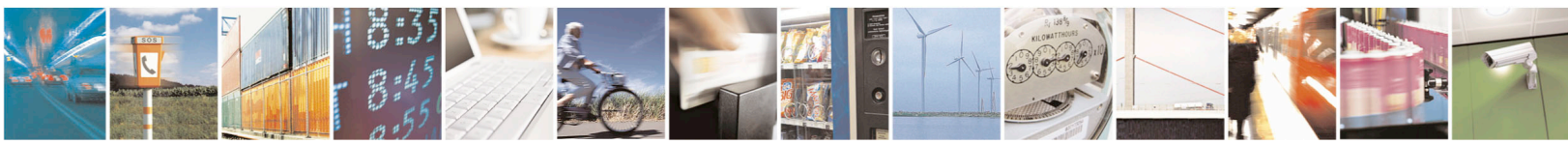

Reproduction forbidden without written authorization from Telit Communications S.p.A. - All Rights Reserved. Mod. 0810 2011-07 Rev.2 Page 30 of 39

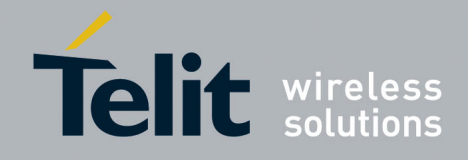

➢ Scatter Plot

The Scatter Plot displays position points that are updated every second. The position points are compared to each other in an axis in meters.

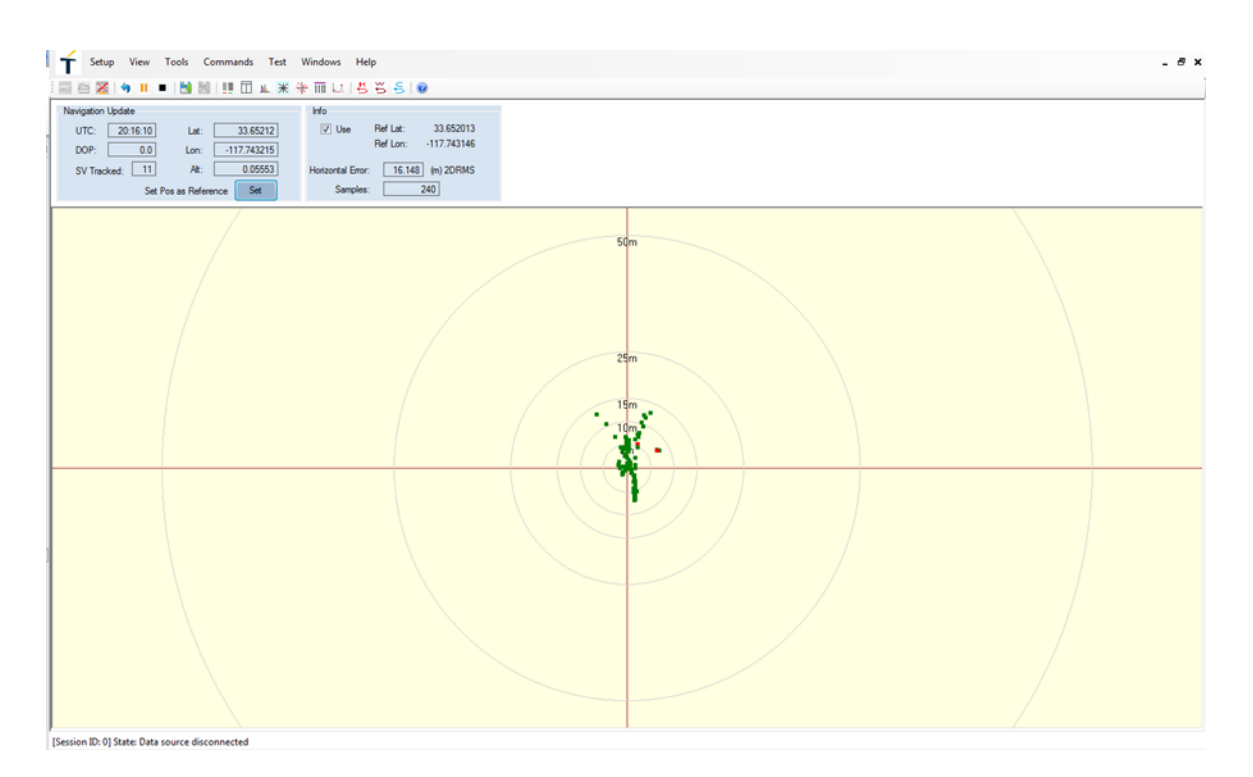

Figure 6-6 TelitView Scatter Plot Tab

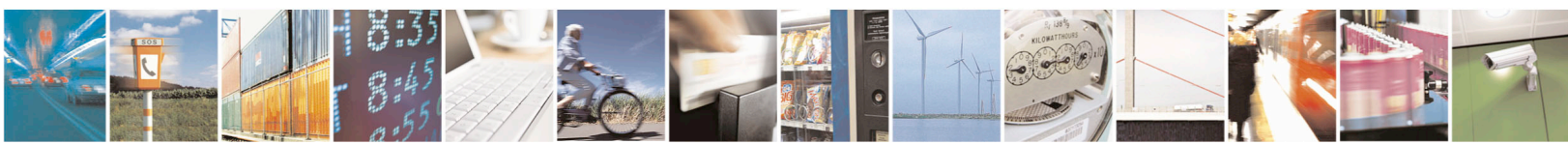

Reproduction forbidden without written authorization from Telit Communications S.p.A. - All Rights Reserved. Mod. 0810 2011-07 Rev.2 Page 31 of 39

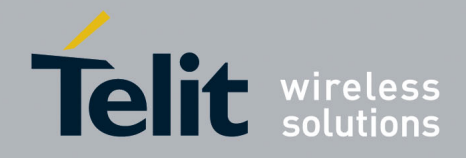

> NMEA Monitor

The NMEA Monitor displays the NMEA output of the receiver. The user can also type in commands in the Transmit toolbar. In order to pause the "Receive" screen, right-click on the window and select "Pause receive"

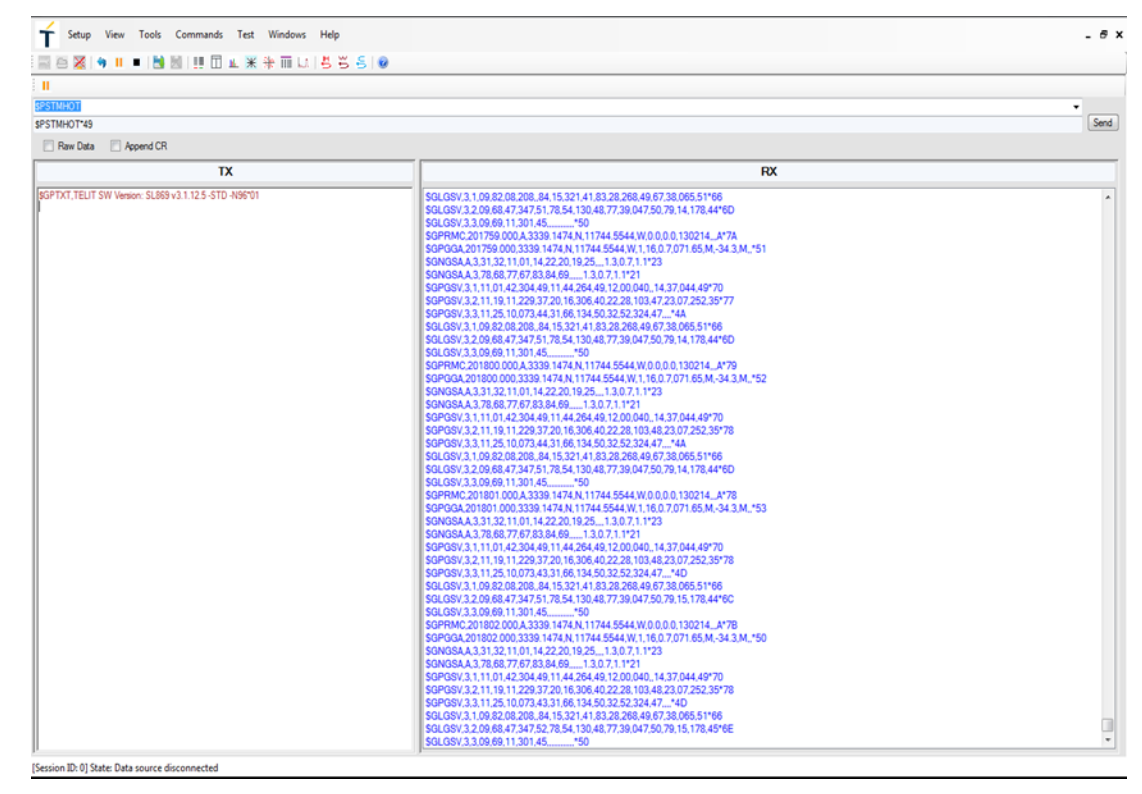

Figure 6-7 TelitView NMEA Monitor Tab

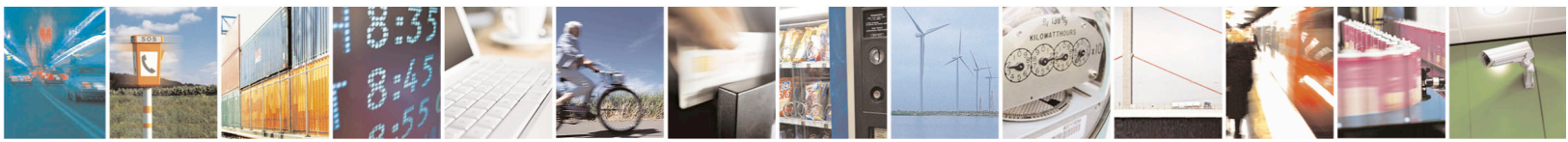

Reproduction forbidden without written authorization from Telit Communications S.p.A. - All Rights Reserved. Mod. 0810 2011-07 Rev.2 Page 32 of 39

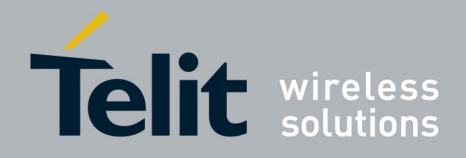

User Menu Command Manager

The user has the option to enter basic commands by clicking on the "Commands Tab". There are 18 available basic commands.

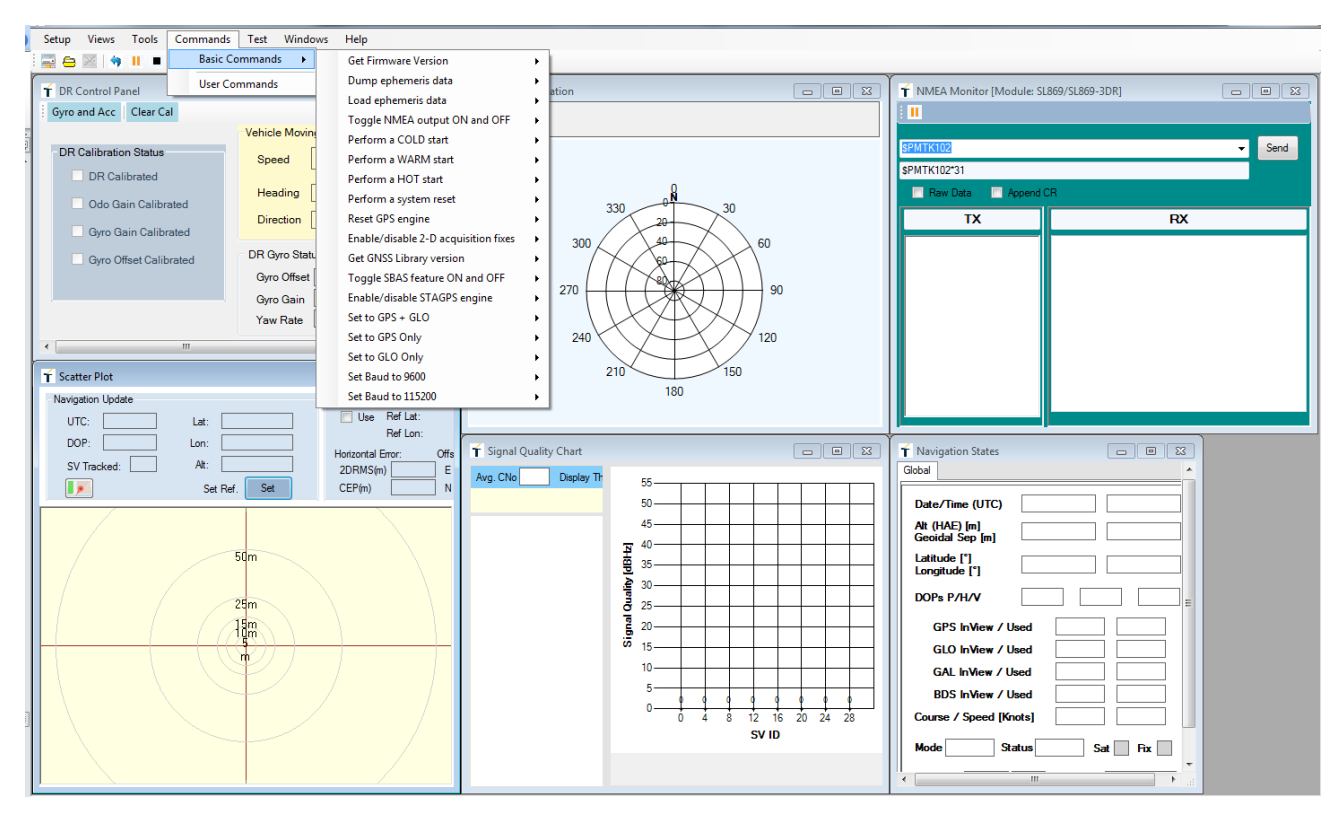

Figure 6-8 User Menu Command Manager

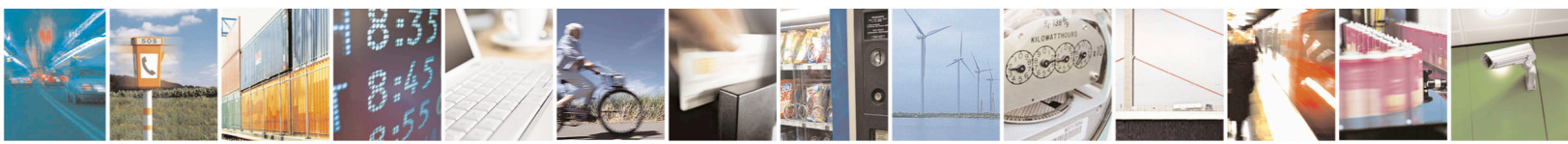

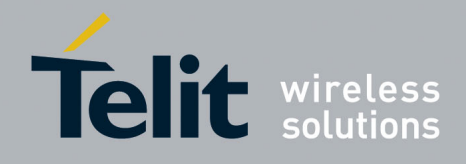

| Setup View Tools Commands Test Windows Help                                                                                                    |                                                                                                    |
|----------------------------------------------------------------------------------------------------|----------------------------------------------------------------------------------------------------|
| 🔤 🖻 🔀   🧌 💷   🛗 💹   🏥 🗊 🗉 💥 🏶 🏛 🗔   🗄 🛎 🤤 🕘                                                                                                    |                                                                                                    |
| Image: Second Status     Image: Second Status       Image: Second Status     Image: Second Status       Image: Second Status     Image: Second Status | Image: Construction of the system       Odometer Data       Operation       CopuTime     Raw X       Raw X     Raw Y       I285528038     201       99     9       1285528016     40       21285528016     40       21285528016     1285528010       1285528017     448       1422       1285528016       1285528017       1285528017       1285528010       1285528010       1285528010       1285528010       1285528010       1285528010       1285528010       1285528010       1285528010       1285528010       1285528010       1285528010       1285528010       1285528010       1285528010       1285528010       1285528010       1285528010       1285528010       1285528010       1285528010       1285528010       1285528010       1285528010       1285528010       112       112       112       112       112       112       112       112       112        112          |
| Gyro Offset     1.6495     v     Delta Odo Count     17.000       Gyro Offset     1.4615     (ris)/v     Odo Scale     0.41051       Yaw Rate     1.66     v     Valid Odo     1                                                                                                    | Raw X       Raw X         Raw Z       Raw Y         Raw Z       Raw Z         Raw Z       Raw Z         Ra |
| <                                                                                                    |                                                                                                    |

> DR Control Panel and Data View

Figure 6-9 DR Control Panel View

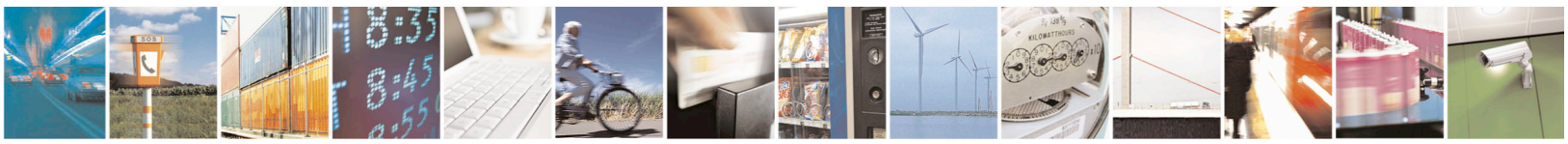

Reproduction forbidden without written authorization from Telit Communications S.p.A. - All Rights Reserved. Mod. 0810 2011-07 Rev.2

Page 34 of 39

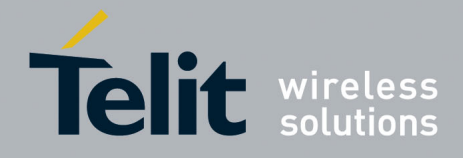

## 7. Flashing Firmware with TeseoIII X-Loader

The EVK will be preloaded with firmware, however if updates are required, perform the following steps:

### 7.1. Flashing Requirements

- SL869-ADR software from TELIT
- TESEOIII X-Loader v1.11 (or newer) from TELIT

### 7.2. Flashing Instructions

- 1. Install a shunt jumper on Main Board SL869 BOOT (pins 2 & 3), tying both pins together.
- 2. Connect the USB connector and let the Host PC machine enumerate the USB connection.
- 3. Set SW201 (Main Power) ON (up) to power the SL869-ADR receiver.
- 4. Launch the TESEOIII X-Loader and set the selections as shown in the figure below.

| 🕹 TeseoIII XLoader 1.11                                                                                                    |                                                                                                |  |
|----------------------------------------------------------------------------------------------------|------------------------------------------------------------------------------------------------|--|
| Target device<br>SRAM<br>SQI flash                                                                                            | Binary image settings Destination address 10000000 Size Entry point offset 00000000 CRC32 Load |  |
| Loading settings<br>Output port COM7<br>Baud rate 115200                                                                      | Options     Erase NVM 1024 KB  STA8090FG only     Erase only Program only Use 4KB sector size  |  |
| Debug options         Enable         Dump       Set       Address       00000000       Size       0       Data       00000000 |                                                                                                |  |
| Idle                                                                                                    | Send About                                                                                     |  |

Figure 7-1 TESEOIII X-Loader

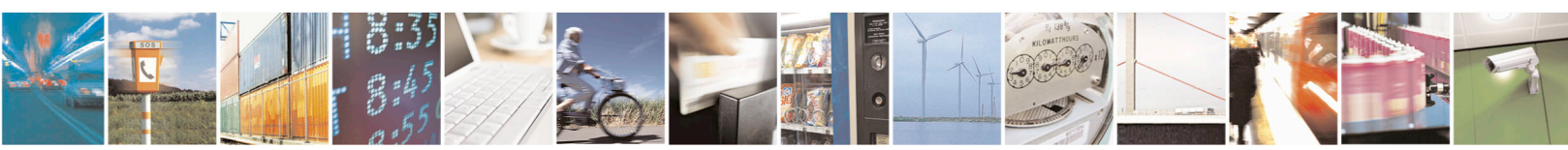

Reproduction forbidden without written authorization from Telit Communications S.p.A. - All Rights Reserved. Mod. 0810 2011-07 Rev.2 Page 35 of 39

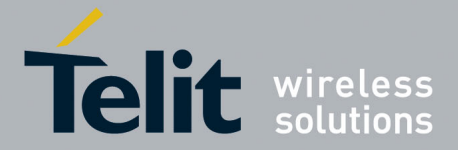

- 5. Click on the Load button then locate and select the provided software by Telit.
- 6. Verify selections as follows:
  - "Target device" is SQI flash
  - "Loading settings" is UART mode
  - "Options" is "Erase NVM"
  - "STA8090FG Only" is selected
- 7. After selecting the correct configuration and the selected COM port is properly identified (Look under Device Manager in Windows OS for COM port if cannot be identified/found), click on "Send" to program the device. When done, a pop up window will confirm, "Device successfully programmed".
- 8. Remove the shunt jumper from Step 1.
- 9. Cycle power to EVK. Verify NMEA data is streaming out with TelitView under the NMEA Monitor window.

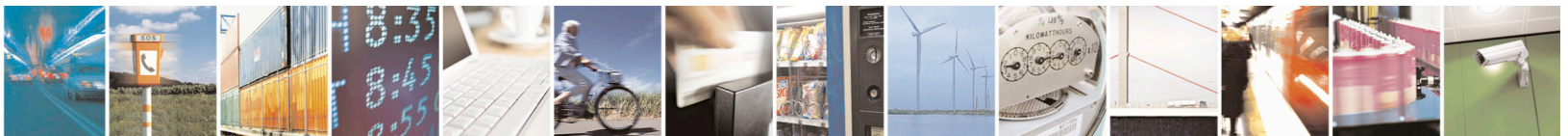

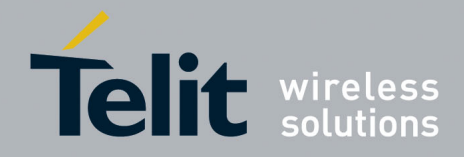

## 8. Calibration

Once the system has been installed with desired firmware and connected to vehicle wheel ticks, proper calibration is required for optimum performance.

Steps:

- 1. First, choose a location where there is open sky over the entire course for a good GNSS signal. Calibration will require the vehicle to be moving.
- Place the EVK on a flat and secure surface with the power switch facing toward the front of vehicle and as close as possible to the center of vehicle. This will allow the gyro to stabilize and the DR FW to store starting point parameters. Once oriented in this position, it should remain in same direction and location to keep results consistent.
   Ensure a rigid mount.
- **3**. Connect USB from the laptop PC to the EVK port USB1, located at opposite side from the SMA antenna connection.
- 4. Run TelitView on the laptop to verify NMEA output activity from the EVK when powered on. TelitView will also allow you to see and record data from the EVK output.
- 5. Turn on car and the power up the EVK.
- 6. Synchronize the EVK to Telit view. Note: Make sure to select correct COM port and set baud rate 115200.
- 7. Wait approximately 2 minutes in a stopped position with the EVK and vehicle on. This allows the unit to initialize the yaw rate offset with reliable values. Verify a valid GNSS position fix.
- 8. After 2 minutes, drive in a straight line direction for at least five minutes at a constant speed. The speed should be greater than 35 km/h (approx. 22mph).
- Following the straight drive, make several left and right turns of at least 90 degrees allowing the system to calculate the gyro yaw rate gain. Note: Calibration will be improved with more turns completed. A minimum of 10 turns is recommended.
- 10. Calibration should be performed in an open sky environment. Avoid urban canyons, tunnels, parking garages, dense foliage, etc.

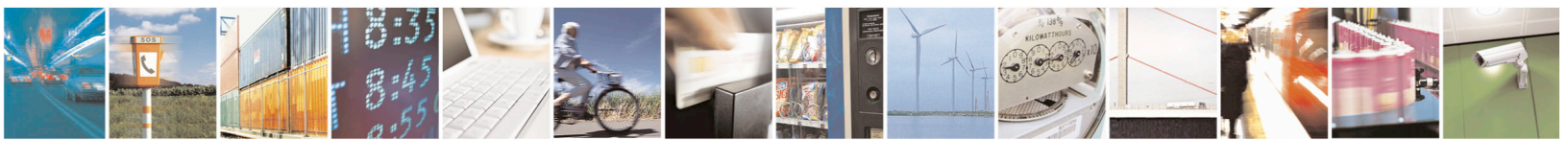

Reproduction forbidden without written authorization from Telit Communications S.p.A. - All Rights Reserved.

Page 37 of 39

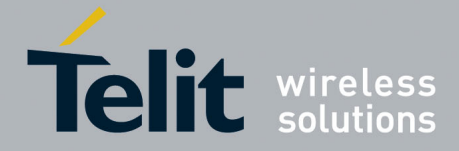

To complete calibration, the vehicle should stop and remain stationary for at least 10 seconds. For a full calibration to be successful, the above procedure must be followed.

- 11. Verify through the TelitView DR Control Panel that the DR Calibration Status fields are all checked and highlighted in green as shown in Figure 6-9 DR Control Panel View. Another way to verify that calibration is completed is by checking NMEA message \$PSTMDRCAL,A,B,C,D,xx
  If the highlighted fields (A, B, C, D) have values of '1', a coarse calibration was achieved.
- 12. To clear calibration (for testing purposes), click the "Clear Cal" button on the TelitView DR Control Panel screen. Follow the instructions and issue a reset to complete the process.

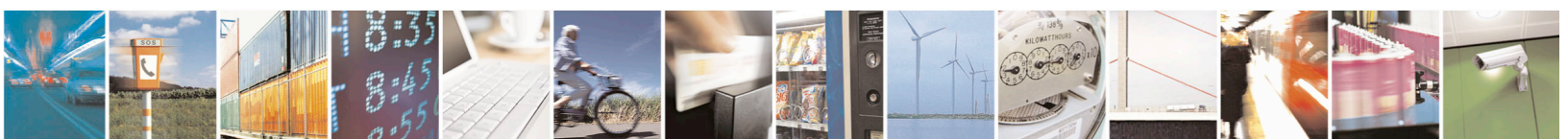

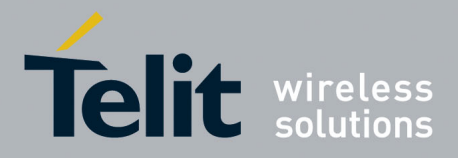

## 9. Document History

| Revision | Date       | Changes     |
|----------|------------|-------------|
| 0        | 2016-08-19 | First Issue |

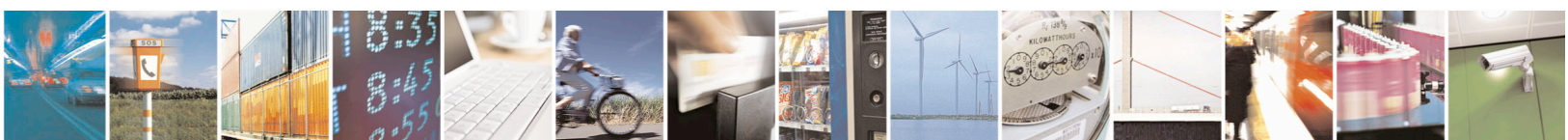

Reproduction forbidden without written authorization from Telit Communications S.p.A. - All Rights Reserved. Mod. 0810 2011-07 Rev.2

Page 39 of 39